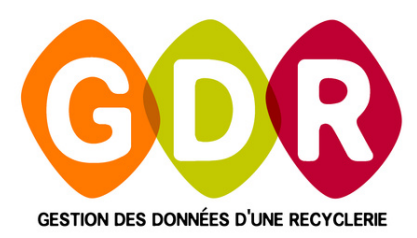

### GUIDE D'UTILISATION

# GDR ECO-ORGANISMES

Si vous êtes conventionné avec un ou plusieurs éco-organismes (Ecomaison, Ecologic et Valdélia...), GDR peut vous permettre de générer facilement les fichiers de synthèse (au format tableur type Excel) permettant vos déclarations trimestrielles.

Ce guide a été conçu pour vous accompagner à réaliser les bons paramétrages et prendre en compte quelques règles de saisies nécessaires au bon reporting automatique des éléments déclaratifs attendus par chaque éco-organisme.

#### **JANVIER 2023**

### CAP3C | ©Logiciel GDR

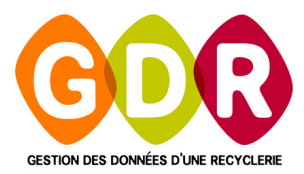

## SOMMAIRE

| LÉGENDES                           | PAGE 4  |
|------------------------------------|---------|
| INTRODUCTION                       | PAGE 5  |
| • DEA MÉNAGERS                     | PAGE 6  |
| • DEA PROFESSIONNELS               | PAGE 10 |
| • JOUETS                           | PAGE 14 |
| ARTICLES DE BRICOLAGE ET DE JARDIN | PAGE 17 |
| • ARTICLES DE SPORT ET DE LOISIRS  | PAGE 20 |
| TONNAGES RÉEMPLOYÉES               | PAGE 23 |
| EXPLICATIONS COMPLÉMENTAIRES       | PAGE 25 |
| OUTIL IMPORTATION DES ABAQUES      | PAGE 27 |

### **ANNEXES**

**PAGE 32** 

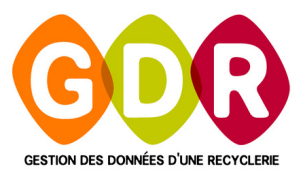

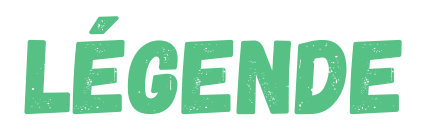

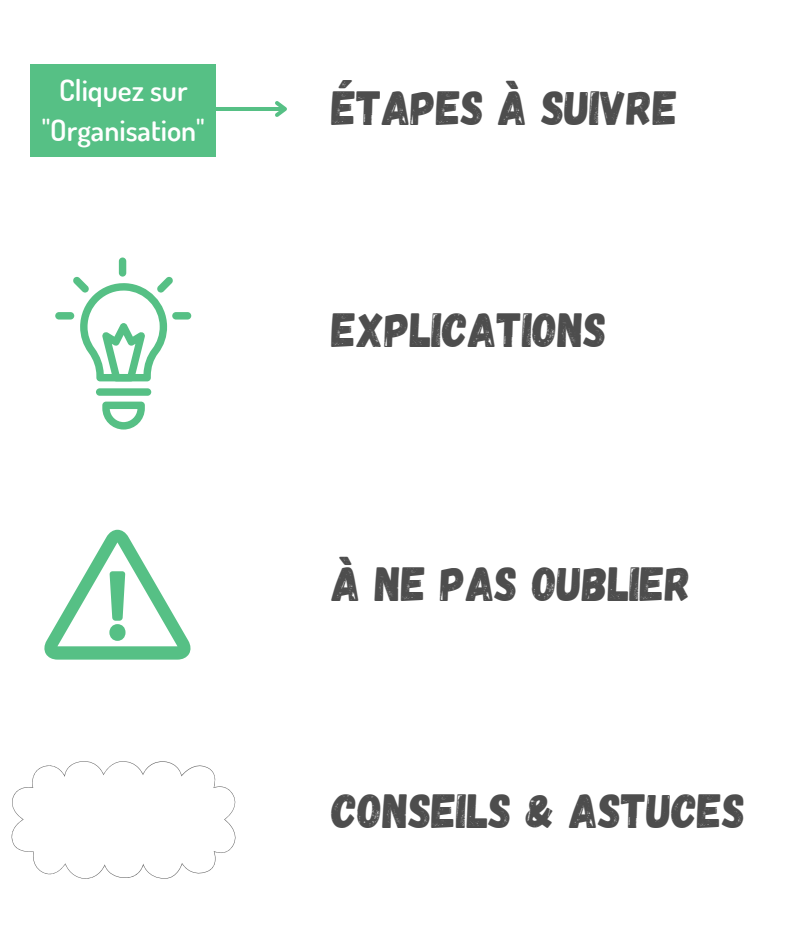

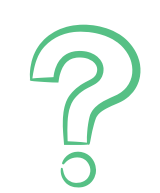

**COMMENT SUPPRIMER ?** 

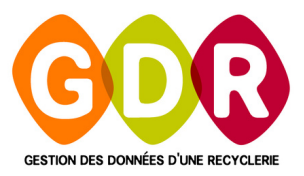

## INTRODUCTION

La loi du 10 février 2020 relative à la lutte contre le gaspillage et à l'économie circulaire (AGEC) a prévu la mise en place de nouvelles filières : Jouets, ABJ, ASL et PMCB !

GLOSSAIRE

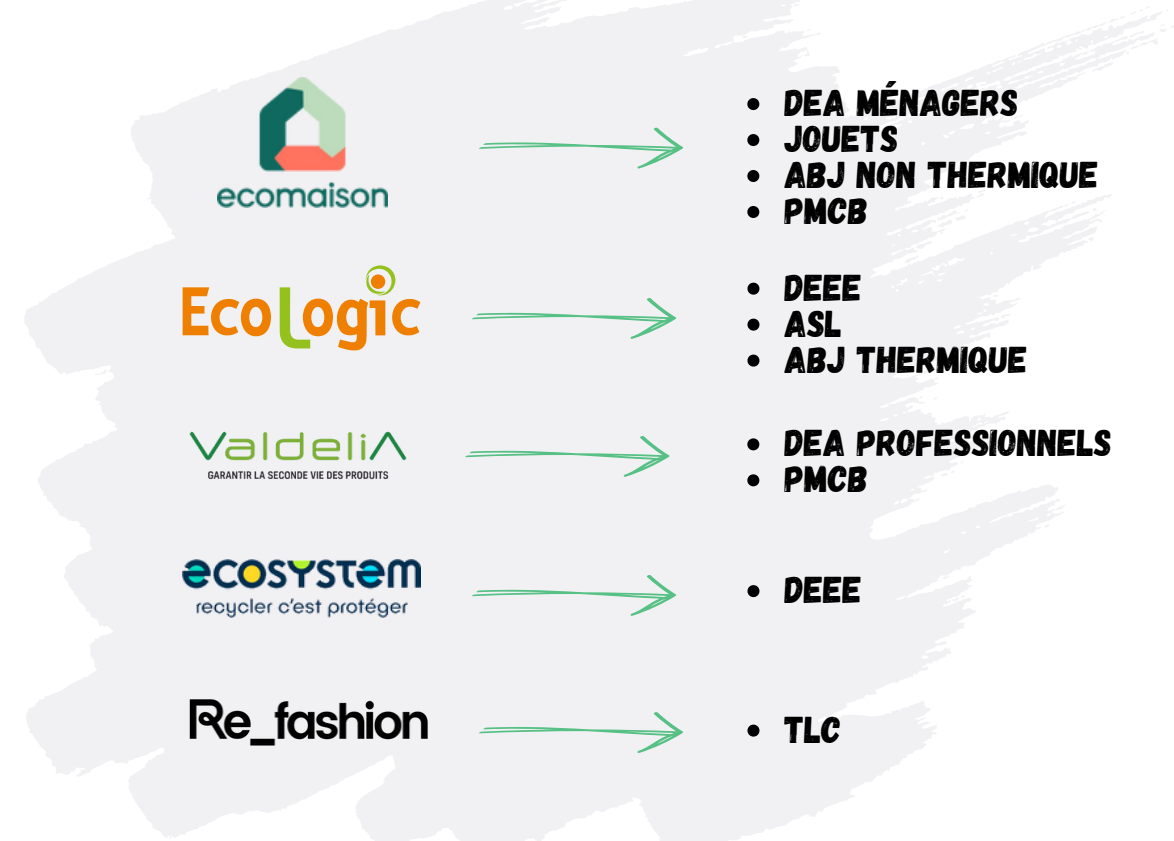

| <b>DEA</b> = Eléments d'Ameublement                                |
|--------------------------------------------------------------------|
| <b>DEEE</b> = Eléments Electriques et Electroniques                |
| <b>ASL</b> = Articles de Sport et de Loisirs                       |
| <b>ABJ</b> = Articles de Bricolage et de Jardin                    |
| <b>PMCB</b> = Produits et Matériaux de Construction et du Bâtiment |
| <b>TLC</b> = Textiles, Linge de maison et Chaussures               |
|                                                                    |

# DEA MÉNAGERS

### SOMMAIRE

PARAMÉTRAGE

SYNTHÈSE

PAGE 7-8 PAGE 13

## PARAMÉTRAGE – DEA MÉNAGERS

Quelques réglages sont nécessaires afin de remplir correctement la **déclaration trimestrielle d'Ecomaison** pour les DEA ménagers :

#### LIEUX DE COLLECTE :

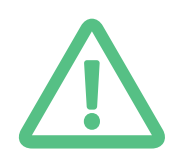

Cochez "Réemploi. déch" si vous collectez du mobilier en déchetterie.

|                         | △<br>Lieu de collecte | > Déchèterie | Déch<br>Défaut | indez-Vo | endez-Vou<br>Défaut | Apport | Apport<br>Défaut | Tournée 🎗  | Code<br>Postal | •, Vile            | Secteur<br>collecte | - 2 | Réempioi<br>Déch. | Réemploi<br>Collecte<br>Domicile | ЕРСІ СТСМ 🔹      |     | Supprin        |
|-------------------------|-----------------------|--------------|----------------|----------|---------------------|--------|------------------|------------|----------------|--------------------|---------------------|-----|-------------------|----------------------------------|------------------|-----|----------------|
| M                       | AMIENS                |              |                |          |                     |        |                  |            | 80000          | AMIENS             | SUD                 |     |                   | Colline ac                       | Collectivité 1 💌 | . @ | Qui            |
| $\overline{\mathbf{v}}$ | APPORT SUR SITE       | Г            | Г              | Г        | Г                   | V      | Г                |            |                |                    | SUD                 |     | Г                 | Г                                |                  |     | <b>F</b> #     |
| $\overline{\mathbf{v}}$ | Autres communes       | Г            | Г              | •        | Г                   | Г      | Г                |            |                |                    | CCCC                |     | Г                 | Г                                |                  | · · | Efface tour    |
| $\overline{\mathbf{v}}$ | BEAUVAIS              |              |                | •        |                     | Г      | Г                |            | 60000          | BEAUVAIS           | CCCC                |     |                   | Г                                | Collectivité 2   | 1   | Secteurs colle |
| $\overline{\mathbf{v}}$ | CAEN                  | Г            | Г              | ~        | Г                   | Г      | Г                |            | 14000          | CAEN               | CCCC                |     | Г                 | Г                                |                  | -   |                |
| $\overline{\mathbf{v}}$ | COMPLEGNE             |              | Г              | ₹        | Г                   | Г      | Г                | QUARTIER 5 | 60200          | COMPLEGNE          | CCCC                |     |                   | Г                                | Collectivité 2   |     | Efface Sect    |
| ₹                       | CREVECOEUR LE GRAND   | Г            | Г              |          | Г                   | Г      | Г                | ENCOMBRA   | 60360          | CREVECOEUR LE GR   | A CCCC              |     | Г                 | Г                                | Collectivité 1   | e.  | Contrat Nobi   |
| $\overline{\mathbf{v}}$ | FORMERIE              | Г            | Г              | 1        | Г                   | Г      | Г                | ENCOMBRA   | 60220          | FORMERIE           | CCCC                |     | Г                 | Г                                |                  |     | Contrac moon   |
| $\overline{\mathbf{v}}$ | GRANDVILLIERS         | Г            | Г              | <b>V</b> | Г                   | Г      | Г                |            | 60210          | GRANDVILLIERS      | SUD                 |     | Г                 | Г                                |                  | X   | Efface CT      |
| $\overline{\mathbf{v}}$ | MARSEILLE EN BEAUVAIS | s Г          | Г              | ~        | Г                   | Г      | Г                | QUARTIER 5 | 60690          | MARSEILLE EN BEAU  | V SUD               |     | Г                 | Г                                | Collectivité 1   |     |                |
| $\overline{\mathbf{v}}$ | MONTDIDIER            | Г            | Г              | ₹.       | Г                   | Г      | Г                |            | 80500          | MONTDIDIER         | CCCC                |     | Г                 | Г                                |                  |     |                |
| $\overline{\mathbf{v}}$ | PARIS                 | <b>V</b>     | Г              | ~        | Г                   | Г      | Г                |            |                |                    | CCCC                |     | Г                 | Г                                |                  |     |                |
| $\overline{\mathbf{v}}$ | SAINT JUST EN CHAUSSE | Г            | Г              | √        | Г                   | Г      | Г                |            | 60130          | ST JUST EN CHAUSSE | ee Sud              |     | Г                 | Г                                | smictom          |     |                |
|                         |                       |              |                |          |                     |        |                  |            |                |                    |                     | -   |                   |                                  |                  |     |                |
|                         |                       |              |                |          |                     |        |                  |            |                |                    |                     |     |                   |                                  | /                |     |                |
|                         |                       |              |                |          |                     |        |                  |            |                |                    |                     |     |                   |                                  |                  |     |                |

Cochez "Réemploi Collecte Domicile" pour les communes qui sont relatives a la mise en place d'un "CTCM" avec une collectivité ou un bailleur social. Indiquez la collectivité dans la colonne "EPCI CTCM".

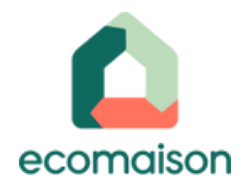

## PARAMÉTRAGE - DEA MÉNAGERS

### SOUS-CATÉGORIE ET TARIFS :

Pour toutes les sous-catégories concernées par les DEA Ménagers :

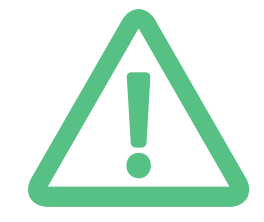

- Précisez le nom de la REP (choisir DEA Ménagers)
- Précisez la fonction associée à chaque sous-catégorie

|       | Sous                 | -Catégories et Tarifs                         |        |                  |                       |               |                            |                    |               |                                    |                 |                 |                   | - 8                |
|-------|----------------------|-----------------------------------------------|--------|------------------|-----------------------|---------------|----------------------------|--------------------|---------------|------------------------------------|-----------------|-----------------|-------------------|--------------------|
|       |                      | 🔳 Mag                                         | asin 🛙 | Collect          | te                    | Catégorie 1.4 | Not ASSISES                | *                  | N° catégor    | ie 43                              |                 |                 |                   |                    |
| tiri® | N <sup>an</sup> Acti | f Sous-Catégorie '                            | , Rux  | Secteu<br>magasi | r Secteu<br>n Collect | REP           | Fonction                   | Trait.<br>Unitaire | nfo.Etiq.Obli | Zone de<br>stockage<br>Obligatoire | Orientation     | Stockage 🖥      |                   | Supprimer Prom     |
| 81    | 1 🗸                  | Banc (métal ou bois)                          | DEA    | • 🗵              |                       | DEAMénagers   | <ul> <li>Assise</li> </ul> |                    | 2             |                                    | <aucun></aucun> | - «Aucun»       | ~ <u>¤</u>        | Gutter             |
| 82    | 2 🔽                  | Canapé 2 places ou méridienne (y compris type | DEA    | 4                | ₽                     | DEAMénagers   | Assise                     | ₹                  | 4             | Г                                  | <aucun></aucun> | «Aucun»         | Tarif selectionné | Tarifs multiples   |
| 83    | 3 🔽                  | Canapé > 2 places ou canapé d'angle (y compri | DEA    | 9                |                       | DEAMénagers   | Assise                     | ₹                  | •             | Г                                  | «Aucun»         | «Aucun»         | Etia dábut        | Tarif fin          |
| 84    | 4 🔽                  | Chaise longue                                 | DEA    | 9                | V                     | DEAMénagers   | Assise                     |                    | 4             | Г                                  | «Aucun»         | <aucun></aucun> | Nh Etia 40        | Etia (tarif        |
| 85    | 5 🔽                  | Chaise ou tabouret                            | DEA    | 9                |                       | DEAMénagers   | Assise                     |                    | 5             | Г                                  | «Aucun»         | «Aucun»         | Ch. Disution      | Ch. Disutter       |
| 86    | 6 🔽                  | Chaise pour bébé (chaise haute)               | DEA    | 9                | R                     | DEAMénagers   | Assise                     |                    | 9             | Г                                  | <aucun></aucun> | «Aucun»         | Ca cidoenes       | C Expenses         |
| 87    | 7 🔽                  | Fauteuil, angle de canapé                     | DEA    | 9                | R                     | DEAMénagers   | Assise                     | ₹                  | 9             | Г                                  | <aucun></aucun> | <aucun></aucun> |                   |                    |
| 88    | 8 🔽                  | Pouf, pouf fauteuil, poire, hamac             | DEA    | 5                | V                     | DEAMénagers   | Assise                     | ₹                  | 9             | Г                                  | <aucun></aucun> | <aucun></aucun> |                   |                    |
| 789   | 9 🔽                  | Siège pivotant sur roues                      | DEA    | 9                | V                     | DEAMénagers   | Assise                     | 2                  | 4             | Г                                  | «Aucun»         | <aucun></aucun> |                   |                    |
| 790   | 10 🔽                 | Structure de canapé convertible, sans matelas | DEA    | •                | 9                     | DEAMénagers   | Assise                     | 4                  | ঘ             | Г                                  | <aucun></aucun> | <aucun></aucun> |                   | fs de la catégorie |
|       |                      |                                               | •      |                  |                       |               |                            |                    |               |                                    |                 | 2               | A Rand            | Planche catégorie  |

Il n'y a aucun paramétrage à effectuer dans les catégories contrairement aux versions précédentes de GDR.

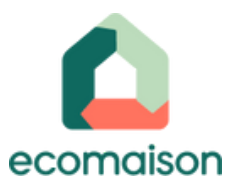

## SYNTHÈSE - DEA MÉNAGERS

#### DEA VALDELIA :

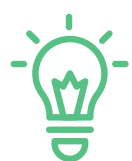

Pour obtenir votre synthèse pour les mobiliers ménagers, allez dans GDR puis dans "Tableaux de bord", "Filières DEA" puis "Ecomaison". Indiquez les dates de votre choix, cliquez sur "Actualiser" puis "Export".

| Tableau de bord Eco-     | Mobilier |                   |                   |               |                                 |
|--------------------------|----------|-------------------|-------------------|---------------|---------------------------------|
| Critères de recherche    |          | Collecte en port  | te à porte        | Sorties (A    | Aagasin et Hors Magasin)        |
| Dates                    |          | Compte pr         | opre              | Prélèvement s | ur point de collecte partenaire |
| Date de début 01/01/2023 |          | Apport Volontaire | Collecte Domicile | Total         | ī                               |
| Date de fin 16/02/2023   | Assise   | 0,390 t           | 0,070 t           | 0,460 t       |                                 |
| jeudi                    | Total    | 0,390 t           | 0,070 t           | 0,460 t       |                                 |
| Actualiser<br>Export     |          |                   |                   |               |                                 |
|                          |          |                   |                   |               |                                 |

## **DEA PROFESSIONNELS**

### SOMMAIRE

PARAMÉTRAGE

PAGE 11 À 12 PAGE 13

SYNTHÈSE

## PARAMÉTRAGE – DEA PROFESSIONNELS

La première étape concernant les DEA Professionnels est de vérifier si l'ensemble des catégories, sous-catégories et poids moyens définies par Valdelia sont présents dans votre base de données. Si ce n'est pas le cas, sachez qu'il est possible de les importer (voir p....)

### SOUS-CATÉGORIE ET TARIFS :

Pour toutes les sous-catégories concernées par les DEA Professionnels:

- Précisez pour chaque sous-catégorie le nom de la REP (choisir DEA Professionnels).
  - Indiquez ensuite la fonction associée à chaque sous-catégories.

| Sous-Cat            | égories e | et Tarifs                         |           |               |                |                   |                               |                 |                 |     | - 8                                |
|---------------------|-----------|-----------------------------------|-----------|---------------|----------------|-------------------|-------------------------------|-----------------|-----------------|-----|------------------------------------|
|                     |           | 🔚 Magasin                         | Collecte  | Cate          | égorie 🖾ob     | Pro - AGENCEMENT  | N' catégorie 33               |                 |                 |     |                                    |
| 🗝 Identifiant 🔍 🗎 N | 🔍 🔶 Actif | A Sous-Catégorie                  | A Flux De | cteur magasin | Recteur Collec | REP               | <ul> <li>Fonction</li> </ul>  | Brait. Unitaire | Anfo.Etiq.Oblig | 2:1 | 🐟 🛪 Supprimer Prom                 |
| 568                 | 1 🔽       | Armoire en bois avec porte        | DEA 🔻     | 2             | ×              | DEAProfessionnels | <ul> <li>Rangement</li> </ul> | •               |                 | -   | ~                                  |
| 569                 | 2 🔽       | 8anc .                            | DEA       | •             | ₹              | DEAProfessionnels | Assise                        | 1               | Г               |     | Coutter                            |
| 570                 | 3 🔽       | Banc avec dossier                 | DEA       | 1             | 2              | DEAProfessionnels | Assise                        |                 | Г               |     | Tarif sélectionné Tarifs multiples |
| 571                 | 4 🔽       | Banc/banquette rembourrée         | DEA       | 9             | <b>V</b>       | DEAProfessionnels | Assise                        | 1               | Г               |     | Num. tarif 1 Tarif déb. 1          |
| 572                 | 5 🔽       | Banque d'accuel                   | DEA       | 9             | <b>V</b>       | DEAProfessionnels | Plan de pose ou de travail    | 1               | Г               |     | Etiq début 1 Tarif fin 3           |
| 573                 | 6 🔽       | Bibliothèque en bois (sans porte) | DEA       | <b>v</b>      | <b>V</b>       | DEAProfessionnels | Rangement                     | <b>v</b>        | Г               |     | Nb Etiq. 40 Etiq./tarif 8          |
| 574                 | 7 🔽       | Bureau (sans caisson)             | DEA       | ₹.            | <b>V</b>       | DEAProfessionnels | Plan de pose ou de travail    | <b>v</b>        | Г               |     | Biquettes Biquettes                |
| 575                 | 8 🔽       | Cabine d'essayage                 | DEA       | <b>v</b>      | •              | DEAProfessionnels | Couchage                      |                 | Г               |     | (                                  |
| 576                 | 9 🔽       | Chevalet d'écriture               | DEA       | <b>v</b>      | 2              | DEAProfessionnels | Couchage                      |                 | Г               |     |                                    |
| 577                 | 10 🔽      | Comptoir de bar                   | DEA       | <b>v</b>      | 2              | DEAProfessionnels | Plan de pose ou de travail    | 4               | Г               |     |                                    |
| 578                 | 11 🔽      | Dièdre à roulette                 | DEA       | <b>v</b>      | 2              | DEAProfessionnels | Rangement                     |                 | Г               |     | w                                  |
| 579                 | 12 🔽      | Fauteuil cinéma léger             | DEA       | 9             | 2              | DEAProfessionnels | Assise                        |                 | Г               |     | Tarfs de la catégorie              |
| 580                 | 13 🔽      | Neuble de cuisine (bas)           | DEA       | 9             | 2              | DEAProfessionnels | Rangement                     | <b></b>         | Г               |     | Planche catégorie + prix           |
|                     |           |                                   | •         |               |                |                   |                               |                 |                 | • E | Planche catéroria                  |

١

#### **COMPTES:**

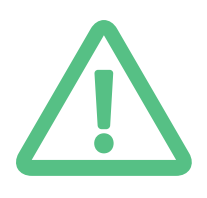

Chaque collecte doit :

- être affilié à un compte
- être un type de compte "Produits"
- être actif dans GDR-Collecte en cochant la case "Collecte".

Renseignez toutes les informations administratives du compte puis cliquez sur "Valider" pour sauvegarder le compte.

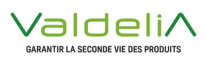

## PARAMÉTRAGE – DEA PROFESSIONNELS

| Fiche d'un compte                                                                                                    |
|----------------------------------------------------------------------------------------------------|
| Informations sur le compte       Critères       Collecte         Compte       TEST Mob. PRO       Type de compte       Produits                                                                                                    |
| Coordonnées       Civilité       M.       Prénom TEST Mob.Pro       Nom TEST       Genre       Masculin         Adresse       55, boulevard Saint-André       Téléphone       00.00.00.00.00       Natissance       Image: Saint-André         Adresse       1       Code postal 60000       Ville       BEAUVAIS       Mobile       00.00.00.00       Nationalité       Image: Saint-André       Image: Saint-André       Ima                                                                                                    |
| Compléments Historique Adresses de livraison Adresse de facturation          Adresse Livraison         Image: Civilité R Internet Internet Inter |

Il est important d'indiquer les informations administratives notamment l'<u>adresse du compte</u> afin que les distances de collecte soient sauvegardées. Valdélia propose un taux de soutien supplémentaire concernant les collectes à plus de **30km** et pour les interventions sous moins de **72h**.

### ATTENTION !

La sélection de la catégorie du compte est importante. Pour une collecte en compte propre (REEMPLOI), choisissez un compte "professionnel", "association" ou "collectivité". Pour une collecte en prestation pour Valdelia (REUTILISATION), choisissez un compte "Professionnel Valdelia", "Association Valdelia" ou "Collectivité Valdelia"

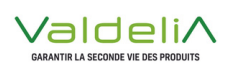

## SYNTHÈSE - DEA PROFESSIONNEL

#### DEA VALDELIA :

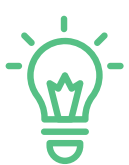

Pour obtenir votre synthèse pour les mobiliers professionnels, allez dans GDR puis dans "Tableaux de bord", "Filières DEA" puis "Valdelia". Indiquez les dates de votre choix, cliquez sur "Actualiser" puis "Export".

| ritères de recherche                                           | Entrées Réen     | nploi |                     | Entrées Réutilisation                      | Sort                  | ies (Magasin et H                                          | lors Magasin) |                   |
|----------------------------------------------------------------|------------------|-------|---------------------|--------------------------------------------|-----------------------|------------------------------------------------------------|---------------|-------------------|
| Dates<br>Date de début 01/01/2023                              | Type d'opération | ٩     | Nom du<br>détenteur | <ul> <li>Désignation du produit</li> </ul> | • Poids •<br>Unitaire | Unités vendues<br>ou données ou<br>utilisées en<br>interne | Poids Total 📍 | Type<br>acquéreur |
| jeudi                                                          | Rendez-Vous      | Т     | ESTPRO              | Banc                                       | 20,00 kg              | 1                                                          | 20,00 kg      |                   |
| de prédéfinie 🔹                                                |                  |       |                     |                                            |                       |                                                            |               |                   |
|                                                                |                  |       |                     |                                            |                       |                                                            |               |                   |
| Actualiser                                                     |                  |       |                     |                                            |                       |                                                            |               |                   |
| Export                                                         |                  |       |                     |                                            |                       |                                                            |               |                   |
|                                                                |                  |       |                     |                                            |                       |                                                            |               |                   |
|                                                                |                  |       |                     |                                            |                       |                                                            |               |                   |
|                                                                |                  |       |                     |                                            |                       |                                                            |               |                   |
| t attichées mais exclues de<br>ort les réfs issues d'arrivages |                  |       |                     |                                            |                       |                                                            |               |                   |
| compte", ou rattachées à un                                    |                  |       |                     |                                            |                       |                                                            |               |                   |
| te "Particulier" et "Benne".                                   |                  |       |                     |                                            |                       |                                                            |               |                   |
|                                                                |                  |       |                     |                                            |                       |                                                            |               |                   |

| Lecture seule Acc                                                                                                    | uei Inse                                                                                                    | ertion                                                                                                    | Formule Mise                                                                                                    | en page                                                                                                    | Afficha                                                                                                    | ge                                                                                                    |                                                                                                    |                                                                                                    |                                                                                                    |                                                                                                    |     |
|----------------------------------------------------------------------------------------------------|----------------------------------------------------------------------------------------------------|----------------------------------------------------------------------------------------------------|----------------------------------------------------------------------------------------------------|----------------------------------------------------------------------------------------------------|----------------------------------------------------------------------------------------------------|----------------------------------------------------------------------------------------------------|----------------------------------------------------------------------------------------------------|----------------------------------------------------------------------------------------------------|----------------------------------------------------------------------------------------------------|----------------------------------------------------------------------------------------------------|-----|
| Nouveau                                                                                                    | jistrer Imp                                                                                                    | rimer                                                                                                    | Coller Co                                                                                                    | uper Tr                                                                                                    | ebuchet                                                                                                    | MS 👻                                                                                                    | - -                                                                                                    | 8 <del>-</del>                                                                                                    | A*<br>                                                                                                    | A*                                                                                                    |     |
| Docum                                                                                                    | ent                                                                                                    |                                                                                                    | Presse-papie                                                                                                    | 475                                                                                                    |                                                                                                    | Polic                                                                                                    | Ċ.                                                                                                    |                                                                                                    |                                                                                                    |                                                                                                    |     |
| 1                                                                                                    | XV                                                                                                    |                                                                                                    | i i i i i i i i i i i i i i i i i i i                                                                                                    |                                                                                                    |                                                                                                    |                                                                                                    |                                                                                                    |                                                                                                    |                                                                                                    |                                                                                                    |     |
|                                                                                                    |                                                                                                    | 1                                                                                                    |                                                                                                    | 1.1                                                                                                    |                                                                                                    |                                                                                                    |                                                                                                    | -                                                                                                    | -                                                                                                    | Lannar                                                                                                    | j ` |
| Valdeli/                                                                                                    | ×                                                                                                    |                                                                                                    |                                                                                                    |                                                                                                    |                                                                                                    |                                                                                                    |                                                                                                    |                                                                                                    |                                                                                                    |                                                                                                    |     |
|                                                                                                    |                                                                                                    |                                                                                                    |                                                                                                    |                                                                                                    |                                                                                                    |                                                                                                    |                                                                                                    |                                                                                                    |                                                                                                    |                                                                                                    |     |
|                                                                                                    |                                                                                                    |                                                                                                    |                                                                                                    |                                                                                                    |                                                                                                    |                                                                                                    |                                                                                                    |                                                                                                    |                                                                                                    |                                                                                                    |     |
|                                                                                                    |                                                                                                    |                                                                                                    | NAME & C                                                                                                    | and the second                                                                                                    |                                                                                                    |                                                                                                    |                                                                                                    |                                                                                                    |                                                                                                    |                                                                                                    |     |
|                                                                                                    |                                                                                                    |                                                                                                    | Port of a                                                                                                    |                                                                                                    |                                                                                                    |                                                                                                    |                                                                                                    |                                                                                                    |                                                                                                    |                                                                                                    |     |
| Martart de saufar après calcul                                                                                                    | mon?                                                                                                    | •                                                                                                    |                                                                                                    |                                                                                                    |                                                                                                    |                                                                                                    |                                                                                                    |                                                                                                    |                                                                                                    |                                                                                                    |     |
|                                                                                                    |                                                                                                    |                                                                                                    |                                                                                                    |                                                                                                    |                                                                                                    |                                                                                                    |                                                                                                    |                                                                                                    |                                                                                                    |                                                                                                    |     |
| Aprese des unités verchassiture                                                                                                    | stand of the second second                                                                                                    | -                                                                                                    |                                                                                                    |                                                                                                    |                                                                                                    |                                                                                                    |                                                                                                    |                                                                                                    |                                                                                                    |                                                                                                    |     |
| earne de arbie verbester<br>Rejes ergé sonre adaren<br>Torne verbes térnées tribées er                                                                                                    | des 1 finans er 11er                                                                                                    |                                                                                                    | and strength at 1988 Barray                                                                                                    |                                                                                                    |                                                                                                    |                                                                                                    | -                                                                                                    |                                                                                                    | _                                                                                                    |                                                                                                    | 1   |
| earnine des crities verblassition<br>Re par vergit namme automation<br>Tannes verblass técnicas tatilisées en<br>esterie earne calèctie.                                                                                                    | electrification of Province                                                                                                    | tornas                                                                                                    | eadernes à 1006honne                                                                                                    |                                                                                                    |                                                                                                    |                                                                                                    | -                                                                                                    |                                                                                                    | _                                                                                                    |                                                                                                    | ]   |
| Aprice des prites verdanstige<br>Re pas nergit narme autorets<br>genes verdas titerates tributes en<br>enere autor calacto.                                                                                                    |                                                                                                    | torras                                                                                                    | easternes à 1000horne                                                                                                    | Marci da biar d<br>celta porte                                                                                                    | Phone in the end                                                                                                    | ine (rectore, dars, atheat)<br>(PHI) car retro die athe<br>(according to basis) for                                                                                                    | inter determine                                                                                                    | ec. qui ort fui<br>flore subst                                                                                                    |                                                                                                    | e callecte est<br>d'attribute.                                                                                                    | ]   |
| Arter de crédit vertauler<br>le par any d'anne active attacés<br>forme uniter librates d'attaces<br>eteme ane attaces<br>forme uniter librates<br>forme uniter librates<br>forme any attaces                                                                                                    |                                                                                                    | tarvas                                                                                                    | eparemana a 1000korna<br>eparemana a 1000korna                                                                                                    | Marcine Idea<br>Selection (Marcine)                                                                                                    | Planercier les est<br>et d'agarte directe<br>demanders le ren                                                                                                    | ine (verstee, dare, atheor<br>(1993), cal value alle alle<br>faarmenet de teel trep                                                                                                    | aria ittarris<br>par ba ala<br>per ça liber                                                                                                    | nc griant fai<br>Gana salari i<br>Fia lana dae s                                                                                                    | t falger due<br>carried anna                                                                                                    | e callecte et<br>6 altribués,<br>dis.                                                                                                    |     |
| Another face of this work and the<br>the part and a short the subscript<br>former sectors. Introduce utilizes an<br>memory and the formation utilizes an<br>memory and the formation utilizes an<br>memory and the formation utilizes an<br>memory and the formation and the<br>memory and the formation and<br>memory and the formation and<br>memory and the formation and<br>the formation and the formation and<br>and the set of the memory and the formation and<br>and the set of the formation and the<br>instance of the formation and the<br>instance of the formation and the<br>instance of the formation and the<br>instance of the formation and the<br>instance of the formation and the<br>instance of the formation and the<br>instance of the<br>instance of the formation and the<br>instance of the<br>instance of the<br>ins |                                                                                                    | torves                                                                                                    | eastenate à 1000havra<br>eastenate à 100havra<br>eastenate à 10havra                                                                                                    | Manyida bian di<br>Galar popular<br>Nation                                                                                                    | Planacciar be aut<br>ni d'appeta dinaci<br>demanders la me                                                                                                    | ins pressus, dans, utilisati<br>(1993) car satu sita din din<br>faarmanati din taad trap                                                                                                    | ina interne<br>per les sist<br>per qui bler                                                                                                    | ec qui ort foi<br>derte saleri<br>(fit lars des                                                                                                    | i futger dure<br>consciences                                                                                                    | e collecte et<br>1 attribute.<br>dis.                                                                                                    |     |
| Approved the problem with the set of the set of the set                                                                                                    |                                                                                                    | tavaa<br>tavaa<br>tavaa                                                                                                    | earannes à 1000anne<br>earannes à 1000anne<br>nggàireant de 100anne<br>nduat, donnée ou utilitéet                                                                                                    | Were the base of<br>other proven<br>Watch                                                                                                    | Planacciar las son<br>el Capacito dende<br>demandero la mer<br>Papolity/18 estu                                                                                                    | tes (vertise, dare, utiliser<br>(PER) sur vorte site affe-<br>liser tester de land trap;<br>Misselion : 1                                                                                                    | ina itana<br>perjadan                                                                                                    | nc qui ort fu<br>farm subrit<br>(fit lans dass                                                                                                    | it haper dury<br>controller dury<br>controller du                                                                                                    | e collecte et<br>é attribués,<br>dés.                                                                                                    |     |
| Arrow to other website<br>the provide state and the<br>second state of the second state of<br>the second state of the second state<br>of the second state of the second state<br>of the second state of the second state<br>of the second state of the second state<br>of the second state of the second state<br>of the second state of the second state<br>of the second state of the second state<br>of the second state of the second state<br>of the second state of the second state<br>of the second state of the second state<br>of the second state of the second state<br>of the second state of the second state<br>of the second state of the second state of the second state<br>of the second state of the second state of the second state<br>of the second state of the second state of the second state<br>of the second state of the second state of the second state<br>of the second state of the second state of the second state<br>of the second state of the second state of t                                                                                                    | anna a chuine an Anna<br>anna<br>anna<br>anna<br>anna<br>anna<br>anna<br>a                                                                                                    | tavas<br>tavas<br>tavas<br>tavas                                                                                                    | earannas à 1998anna<br>earannas à 1988anna<br>earannas à 1988anna<br>earannas à 1988anna<br>earannas<br>earannas<br>earannas<br>earannas<br>earannas<br>earannas<br>e 1998annas<br>earannas<br>e 1998annas<br>earannas<br>e 1998annas<br>e 1998annas<br>1998annas<br>1998annas<br>1998annas<br>1998annas<br>1998annas<br>1998annas<br>1998annas<br>1998annas<br>1998annas<br>1998annas<br>1998annas<br>1998annas<br>1998annas                                                                                                    | Berlink bind<br>ocks prove<br>Walks<br>en inferne pour<br>meubles per «                                                                                                    | Paolivité réu<br>Paolivité réu<br>Désignation                                                                                                    | te joens, dan, atkat<br>(Pil) su vate de de<br>lannent de tal tra-<br>tilitation : [<br>tilitation : ]<br>til vous le souhai                                                                                                    | ten ittern<br>jer be så<br>jerge bler<br>fø zj.                                                                                                    | nc ari ort fei<br>dens saleri<br>dit len den                                                                                                    | 8 hape dura<br>conscience<br>conscience                                                                                                    | e collecte et<br>e atribute.<br>dite.                                                                                                    |     |
| Aurora de prefer estadeministrativas<br>Seren e autore autores de la companya de la companya de la                                                                                                    | Andres to Andres                                                                                                    | tavaa<br>tavaa<br>tavaa<br>ments ve                                                                                                    | easurais \$1000ave<br>easurais \$1000ave<br>easurest & 100ave<br>easurest & 1                                                                                                    | Burdide bind<br>onto proved<br>Webb<br>en inferme pour<br>meubles par «                                                                                                    | Paolity the same                                                                                                    | te rome, des, eller<br>d'élé su vise de dé<br>lancement à lait trap<br>términe : i<br>til vous le souhait                                                                                                    | in the second                                                                                                    | nc qui ant fui<br>dans subert<br>d'it lans des                                                                                                    | i haper doe<br>carte databa                                                                                                    | e calecte er<br>a tri bans.<br>din.                                                                                                    | ]   |
| Andre Bargelin erstelle erstellen erstelle erstelle erste                                                                                                    | Ame of the second second secon | a<br>havves<br>havves                                                                                                    | aastruus 3 1000arm<br>aastruus 3 1000arm<br>aastruus 3 1000arm<br>aastruus 4 100arm<br>aastruus 4 100arm<br>Mar 100 arm<br>Mar 100 arm<br>Mar 100 arm                                                                                                    | Begint teach<br>categories<br>liable<br>selection poor<br>metalies par -<br>1 Charton Hot<br>Statu<br>Statu                                                                                                    | Provide testar<br>In Facility I is and<br>Annotative is an<br>Pacific test<br>Designation<br>Designation<br>Charles and<br>Second<br>Second<br>Second                                                                                                    | No (control, done, athland<br>(Pref control do that Pro-<br>interaction is in the trap<br>interaction is in the trap<br>in                                                                                                    |                                                                                                    | oceana carte da                                                                                                    | Ancien<br>Ancien                                                                                                    | unitation of a strategy of the strategy of the                                                                                                    | ]   |
| Annu and service advancementation of the service advancement of the service advancement of the servicement of the service advance                                                                                                    | Ame American Internet                                                                                                    | an<br>Norvan<br>Lavvan<br>Norvan<br>Norvan<br>Monto verson<br>Norvan<br>Norvan                                                                                                    | eatenue i Hittore<br>earenue i Hittore<br>earenue i Hittore<br>earenue i Hittore<br>earenue i Hittore<br>des contes ou utilisets<br>e contes ou<br>tilisets con<br>Page                                                                                                    | Buildeme pour     mouties pour     mouties pour     mouties pour     mouties pour     mouties pour     Solia, s     were en     Solia, s     were en                                                                                                    | Produkt ist and<br>in Provins to see<br>deserview is no<br>Prodivitie rela-<br>Désignation<br>Désignation<br>Netternais<br>Veste das<br>Bernais<br>Bernais<br>Million                                                                                                    | He journes, dow, other<br>(Prid and with the<br>Control of the set of the<br>set of the set of the<br>set of the set of the<br>Set of the set of the<br>set of the set of the<br>set of the set of the set of the<br>set of the set of the set of the<br>set of the set of the set of the set of the<br>set of the set of the set of the set of the set of the<br>set of the set of the set of th                                                                                                    | tere bereinen<br>an ber state<br>an ber state<br>an bereinen<br>Bereinen<br>Berei                                                                                                    | et gel ant fur<br>dans sateri<br>di lara das<br>attrigante<br>da discret<br>atua                                                                                                    | t haper due<br>carecteres<br>carecteres<br>carecteres<br>carecteres<br>de deces                                                                                                    | unitation of a second second s                                                                                                    |     |
| And the set of the set of the set                                                                                                    | Anni - Contra - Contra - Contr | an<br>Norvas<br>Norvas<br>Norvas<br>Surt poury<br>Norfunitas<br>nordinas<br>nordinas<br>nordinas<br>nordinas<br>nordinas<br>nordinas                                                                                                    | easenaes i Viitikava<br>easenaes i Viitikava<br>eagaitava ta tittoore<br>natur, donnat ou viitiese<br>ta regroupel ies types de<br>1999.                                                                                                    | Buildeme pour     moutree pour     moutree pour     moutree pour     moutree pour     moutree pour     Softax.s                                                                                                    | Productive test and<br>of Provide Host of<br>American States<br>Production of the<br>Designation of<br>the Control of the Control<br>Net American States<br>Net American States<br>Net America | es press, des adams<br>(PR) a una se de la<br>pression de la de la<br>pression de la de la pression<br>(PR) de la pression de la pression<br>(PR) de la pression<br>(PR) de la pression<br>(PR) de la pression<br>(PR) de la pression<br>(PR) de la pression<br>(PR) de la pression<br>(PR) de la pression<br>(PR) de la pression<br>(PR) de la pression<br>(PR) de la pression<br>(PR) de la pression<br>(PR) de la pression                                                                                                    | ing Hermite<br>party like<br>party like<br>Party<br>like<br>Party<br>like<br>Pary<br>like<br>Party<br>like<br>Party<br>like<br>like<br>like<br>like<br>like<br>like<br>like<br>like |                                                                                                    | Nacional<br>Alexandriana<br>Alexandriana<br>Alexandri                                                                                                    | undertie et et en fanse.<br>das                                                                                                    |     |
| An end of the section of the section                                                                                                    | Anni - Contra - Contra - Contr | Navnas<br>Navnas<br>Navnas<br>Navnas<br>Navnas<br>Navnas<br>Navnas<br>Navnas<br>Navnas<br>Navnas<br>Navnas<br>Navnas<br>Navnas<br>Navnas                                                                                                    | waterest i Hillow<br>waterest i Hillow<br>waterest i Hillow<br>waterest i Hillow<br>waterest i Hillow<br>waterest<br>waterest<br>wat | Marcine tende service service                                                                                                    | Productive test set<br>of Provide Antonio<br>Antonio Control Control<br>Designation<br>Antonio Control Control<br>Notes and the Control<br>Notes and the Control Control<br>Notes and the Control Control<br>Notes and the Control Control<br>Notes and the Control Control Control<br>Notes and the Control Control Control<br>Notes and the Control Control Control Control<br>Notes and the Control Control Control Control<br>Notes and the Control Control Contr                                                                                                    | en rocens, dans, schlade<br>Benericken die Staat Hope<br>Hit sollton :  <br>et al. voors in soundari<br>hit fan taat hope<br>hit fan taat hope sollton<br>John mensen<br>particus die<br>John mensen<br>particus die<br>Benericken<br>particus die<br>Benericken<br>particken<br>particken<br>parti | for all the second second seco                                                                                                    | contegent for<br>contegents<br>decisions<br>and<br>and<br>and<br>and<br>and<br>and<br>and<br>and<br>and<br>and                                                                                                    | In layer due consistent of the consistent of the consistent of the constant of the constant of                                                                                                    | radicate of an industrial distance of the second second se                                                                                                    |     |
| An end of the section of the section                                                                                                    | Anne Albert e parte                                                                                                    | N<br>Tarraa<br>Tarraa<br>Tarraa<br>Tarraa<br>Tarraa<br>Tarraa<br>Tarraa<br>Tarraa<br>Tarraa<br>Tarraa<br>Tarraa<br>Tarraa<br>Tarraa<br>Tarraa                                                                                                    | aasenas i Hillows<br>aasenas i Hillows<br>naakinet ii Hillows<br>naakinet iii Hillows<br>naakinet ii Hillows<br>naakinet ii Hillows<br>naakinet                                                                                                    | Buildense poor<br>mendelses poor<br>Buildense poor<br>mendelses poor<br>Buildense poor<br>Buildense poor<br>Builde | Production of the second of the second of th                                                                                                    | No revens, dans allend<br>horizone et di una regi<br>Notazione i i<br>el voors in scondari<br>2010 de locale de<br>generale de locale de<br>generale de locale de locale de<br>generale de locale de<br>generale de<br>generale de locale de<br>generale de<br>generale de<br>generale                                                                                                    | ine Deschool<br>ine bestellte<br>ine gestellte<br>inerges ident<br>forst).                                                                                                    | categorie<br>Robert for<br>International<br>Robert<br>Robert<br>Ro | la laga dua da da da da da da da da da da da da da                                                                                                    | united of an interview<br>interview<br>film                                                                                                    |     |
| And the set of the set of the set                                                                                                    | Autor Alberts in terms                                                                                                    | Norman<br>Norman<br>Norman<br>International<br>International<br>Norman<br>Norman<br>No                                                                                                    | enternant i Villarren<br>enternant i Villarren<br>enternant i Villarren<br>minut, donnant mu utilisitet<br>en zregrungen inn typen di<br>Pregn                                                                                                    | Bounda taken a series and a series and                                                                                                    | Prodivité réulis<br>Vendivité réulis<br>Prodivité réulis<br>Désignation<br>NGC Les autorités<br>(Agi                                                                                                    | ter instante, alles utilisations de soft<br>(1994) due software et la software<br>for automation of the software<br>Technique automation of the<br>personnel of the software<br>personnel of the<br>personnel of the personnel of the<br>personnel of the<br>personnel of the personnel of the<br>personnel of the personnel of the<br>personnel of the personnel of the<br>personnel of the personnel of the<br>personnel of the personnel of the personnel of the<br>personnel of the personnel of the personnel of the<br>personnel of the personnel of the personnel of the<br>personnel of the personnel of the personnel of the personnel of the<br>personnel of the personnel of the personnel of the personnel of the<br>personnel of the personnel of the personnel of th                                                                                                    | factoria de la compañía de la compañía de                                                                                                    | so garar fai<br>international<br>fai las das<br>international<br>internationalinternational<br>internationalinternational<br>international                                                                                                    | Elago duda<br>carboliza<br>carboliza<br>carboliza<br>carboliza<br>fica<br>fica<br>fica<br>fica<br>fica<br>fica<br>fica<br>fic                                                                                                    | Silver<br>Silver<br>Si |     |
| An end of the section of the section                                                                                                    | Auto Auto Auto Auto Auto Auto Auto Auto                                                                                                    | Norman<br>Norman<br>Norman<br>International<br>International<br>Internati                                                                                                    | nataraat i Viittaraa<br>nataraat i Viittaraa<br>nataraat ii Viittaraa<br>nataraat ii Viittaraa<br>nataraat ii Viittaraa<br>Noon, doonaat ii voi Viittaraa<br>Noon, doonaat ii voi Viittaraa<br>Noon, doonaat ii voi Viittaraa<br>Noon, doonaat ii voi Viittaraa<br>Noon, doonaat ii voi Viittaraa<br>Noon, doonaat ii voi Viittaraa<br>Noon, doonaat ii voi Viittaraa<br>Noon, doonaat ii voi Viittaraa<br>Noon, doonaat ii voi Viittaraa                                                                                                    | Buildens pour service service                                                                                                    | Pacific list and the set of papers in the set of the set of the se                                                                                                    | na interes das cher de la companya de la companya d                                                                                                    | In al Flavor                                                                                                    | sc gran fai<br>fai suad a<br>fai suad a<br>fai suad a<br>fai suad a<br>fai<br>fai suad a<br>fai<br>fai suad a<br>fai<br>fai suad a<br>fai<br>fai suad a<br>fai<br>fai suad a<br>fai<br>fai suad a<br>fai suad a<br>f                                                                                                    | Ancien<br>Ancien<br>Ancien<br>Ancien<br>Antien<br>Antien<br>An | 204424<br>204424<br>204424<br>204424<br>204424<br>2044<br>204<br>20                                                                                                    |     |
| An end of the orthogeneous and one of the orthogeneous and one of the orthogeneous and one of the orthogeneous and one of the orthogeneous and one of the orthogeneous and one of the orthogeneous and one of the orthogeneous and one of the orthogeneous and of the orthogeneous and of the orthogen                                                                                                    |                                                                                                    | Norvan<br>Inrea<br>Inrea<br>Inre | watered i Villere<br>watered i Villere<br>watered i to Othere<br>watered in Othere<br>watered in Othere<br>watered in Othere<br>Page                                                                                                    | Belline berne pour     medice pour     medice pour     medice pour     medice pour     medice pour     medice pour     medice pour                                                                                                    | Productive files and<br>in Provide Allocation<br>for the second second second second<br>second second second second second<br>second second second second second second<br>second second second second second second<br>second second second second second second<br>second second second second second second second<br>second second                                                                                                    | es interes, dins climation de la construction de la construction de la                                                                                                    | tra Harles<br>parties data<br>parties data<br>restea<br>restea                                                                                                    | sc gent fel son<br>fel son sont of<br>fel ins des.                                                                                                    | Anches<br>Anches<br>Robert<br>Robert<br>Rob<br>Rob<br>Rob<br>Rob<br>Rob<br>Rob<br>Rob<br>Rob<br>Rob<br>Rob                                                                                                    | 0.0000 et aprilatos<br>1 aprilatos<br>200000<br>1000<br>1000<br>1000<br>1000<br>1000<br>1000<br>1                                                                                                    |     |

## JOUETS

### SOMMAIRE

PARAMÉTRAGE PAGE 15 SYNTHÈSE PAGE 16

CAP3C | ©Logiciel GDR

## PARAMÉTRAGE - JOUETS

### **RÉGLAGES DES SOUS-CATÉGORIES :**

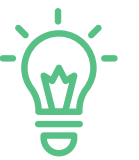

La première étape est d'indiquer la REP et la Fonction pour les sous-catégories associées aux jouets.

|                          |                | Magasin         | Collecte |                         | Catégorie Lois              | irs     | N' catégorie 15           |                |                      |                     |                    |
|--------------------------|----------------|-----------------|----------|-------------------------|-----------------------------|---------|---------------------------|----------------|----------------------|---------------------|--------------------|
| Identifiant <sup>®</sup> | R≜ N° R≜ Actif | Sous-Catégorie  | 🙏 Rux 🕀  | cteur maga              | isin <del>D</del> ecteur Co | cte REF | Fonction                  | rait. Unitaire | Anfo.Etiq.Oblig to 🗋 | 📐 🔨                 | Supprimer Prom     |
| 7                        | 1 🔽            | Camping         | TOUT VE  | 5                       |                             | JOUETS  | Jeux de plein air         | Г              | F E                  | ~ ~                 |                    |
| В                        | 2 🔽            | Loisir montagne | TOUT VE  | $\overline{\mathbf{v}}$ |                             |         |                           | Г              | Г                    |                     | Gutter             |
| 19                       | 8 🔽            | Cycles          | FERAILLI | 5                       |                             |         |                           |                | Г                    | Tarif sélectionné - | Tarifs multiples   |
| 23                       | 9 🔽            | Bricolage       | TOUT VE  | 5                       | <b>V</b>                    |         |                           | Г              | Г                    | Num. tarif          | larit deb.         |
| 24                       | 10 🔽           | Jardinage       | TOUT VE  | <b>v</b>                |                             |         |                           | Г              | Г                    | Etiq début          | Tarif fin 8        |
| 41                       | 11 🔽           | Sport           | TOUT VE  | <b>v</b>                | <b>V</b>                    |         |                           | Г              | Г                    | Nb Etiq. 40         | Etiq./tarif 8      |
| 44                       | 12 🔽           | Jouets          | тоит 👻   | <b>X</b>                |                             | JOUETS  | ▼ Autres jeux             |                |                      | Etiquettes          | Etquettes          |
| 44                       | 13 🔽           | Puzzle          | TOUT VE  | <b>v</b>                | <b>v</b>                    | JOUETS  | Jeux de société et puzzle | Г              | Г                    |                     |                    |
|                          |                |                 |          |                         |                             |         |                           |                |                      |                     |                    |
|                          |                |                 |          |                         |                             |         |                           |                |                      |                     |                    |
|                          |                |                 |          |                         |                             |         |                           |                |                      |                     | ada da la cablenda |

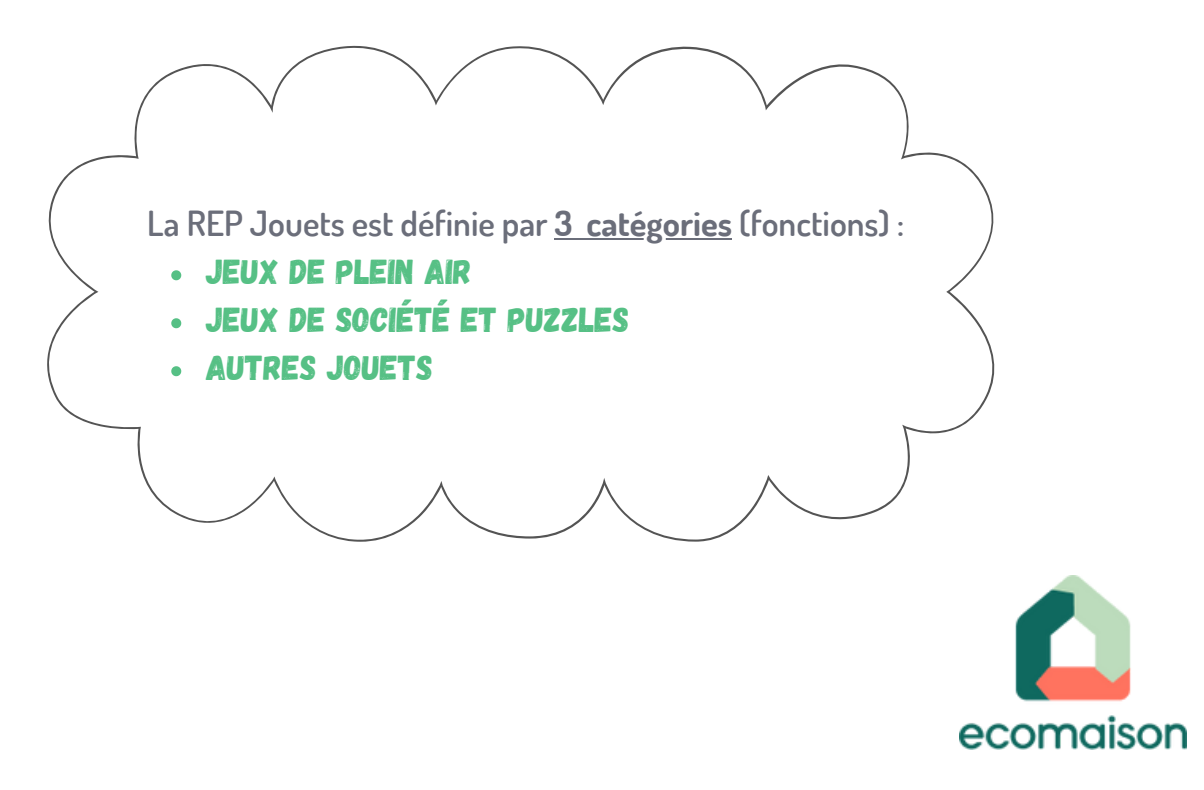

## SYNTHÈSE - JOUETS

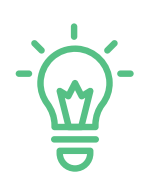

Pour obtenir votre synthèse, il faut se rendre dans GDR puis dans "Tableaux de bord", "Filière Jouets" et "ECOMAISON".

Indiquer les dates de votre choix puis cliquez sur "Actualiser" puis "Export Entrées" et "Export Sortie".

| Tableau de bord des j    | ouets                     |                     |              |                             |
|--------------------------|---------------------------|---------------------|--------------|-----------------------------|
| Critères de recherche    | Points permanents         | : Distributeurs     | Sorties (M   | agasin et Hors Magasin)     |
| Dates                    | Apports volontaires e     | et autres collectes | Points perma | nents : déchèterie publique |
| Date de début 01/01/2023 |                           | Apport Volontaire   | Total        | 0                           |
| Data da fa 19/01/2022    | Autres jeux               | 0,015 t             | 0,015 t      |                             |
| jeudi                    | Jeux de société et puzzle | 0,002 t             | 0,002 t      |                             |
| Période prédéfinie 🔹     | Total                     | 0,017 t             | 0,017 t      |                             |
|                          |                           |                     |              |                             |
|                          |                           |                     |              |                             |
| Actualiser               |                           |                     |              |                             |
| Event Collecte           |                           |                     |              |                             |
| Export collecte          |                           |                     |              |                             |
| (FT Sauter)              |                           |                     |              |                             |
| Export Sortie            |                           |                     |              |                             |
|                          |                           |                     |              |                             |
|                          |                           |                     |              |                             |
|                          |                           |                     |              |                             |
|                          |                           |                     |              |                             |

| ure seule Accuel Inser                                                                                                    | ion Formule Mise en page Affichage                                                                                                    |                                            |                                                                |                                                      |                                                |                       |                      |                                      |
|----------------------------------------------------------------------------------------------------|----------------------------------------------------------------------------------------------------|--------------------------------------------|----------------------------------------------------------------|------------------------------------------------------|------------------------------------------------|-----------------------|----------------------|--------------------------------------|
| kuveau<br>kuvir Enegister Inpit                                                                                                    | er Coler Is Coper G I S ↔ E C A A                                                                                                    |                                            | ur à la ligne automatique<br>onner et centrer  +               | 19 × 000 23                                          | * Metre e                                      | forme Ind             | w Supprimer Effactiv | Pechercher     C. Remplacer     Ther |
| Document                                                                                                    | Presse-papiers Police                                                                                                    | Ngren                                      | ert                                                            | Nombre                                               | 95/                                            | es                    | Cellules             | Edition                              |
| * -                                                                                                    |                                                                                                    |                                            |                                                                |                                                      |                                                |                       |                      |                                      |
|                                                                                                    |                                                                                                    |                                            |                                                                | 1                                                    |                                                |                       | • • •                |                                      |
| Comotion.                                                                                                    | Traçabilitê                                                                                                    | Jeux et Jouets (non                        | i électrique) en (                                             | entrée                                               |                                                |                       |                      |                                      |
| ode opératoire :<br>s cellules en corail sont o<br>s poids totaux de Jouets<br>ticles de sports et loisire,<br>s logiciels (GDR,) sont e | bligatoires à renseigner de façon trimestrielle sur notre 50.<br>Joivent exclure les produits hors filière REP Jouets (livres, jouets<br>J. cours de paramètrage.                                                                                                    | • EE,                                      | Entrèes<br>()                                                  | par origine<br>(esée)                                | -                                              |                       |                      |                                      |
|                                                                                                    |                                                                                                    | Apports volontaires<br>et autres collectes | Points permanents :<br>zone réemploi en<br>déchèterie publique | Points<br>permanents<br>Ecomaison :<br>Distributeurs | Points<br>saisonniers<br>Ecomaison :<br>écoles | Poids total<br>entrée |                      |                                      |
|                                                                                                    | 1. Jeux de plein air                                                                                                    | 6                                          |                                                                | 6                                                    | 0                                              |                       |                      |                                      |
|                                                                                                    | Grandes pinces (portune transpoline, but à subite tabagger, masor enfant)                                                                                                    |                                            |                                                                |                                                      |                                                | •                     |                      |                                      |
|                                                                                                    | Ana nainte (optim militis periaso)<br>Parter (sei                                                                                                    |                                            |                                                                | θ                                                    |                                                | 0                     |                      |                                      |
|                                                                                                    | Print delige                                                                                                    |                                            |                                                                |                                                      |                                                |                       |                      |                                      |
|                                                                                                    | 2. Jeux de societé et puzzles<br>leux de societ                                                                                                    |                                            |                                                                |                                                      |                                                |                       |                      |                                      |
|                                                                                                    | 3. Autres jeux d'intérieur                                                                                                    |                                            |                                                                | 6                                                    | 0                                              | *                     |                      |                                      |
|                                                                                                    | Powers (Proces)                                                                                                    |                                            |                                                                |                                                      |                                                |                       |                      |                                      |
| Jouet (non électriqu                                                                                                    | <ul> <li>(*) (**********************************</li></ul>                                                                                                    |                                            |                                                                |                                                      |                                                |                       |                      |                                      |
|                                                                                                    | Presider Age in the real shore in real of personne people                                                                                                    |                                            |                                                                |                                                      |                                                |                       |                      |                                      |
|                                                                                                    | Check grade latter ( for a clean, ac 7, ac of)<br>As a decondruction                                                                                                    |                                            |                                                                |                                                      |                                                | ····                  |                      |                                      |
|                                                                                                    | Societ Secure Stations                                                                                                    |                                            |                                                                |                                                      |                                                |                       |                      |                                      |
|                                                                                                    | Calle av Ranceret Trans.<br>Jaco caldon et figurnes                                                                                                    | 9.                                         |                                                                |                                                      |                                                |                       |                      |                                      |
|                                                                                                    | Poynale at two-steet (almban)<br>Elarante belos macores de la belos actor mas becres adalem                                                                                                    |                                            |                                                                |                                                      |                                                |                       |                      |                                      |
|                                                                                                    | Verse (narrow, non portieut)                                                                                                    |                                            |                                                                |                                                      |                                                |                       |                      |                                      |
|                                                                                                    | VANUES ANNOUND CONTENCTION DURING AND ANNOUND CONTENCTION AND ANNOUND CONTENCTION OF AN ANNOUND CONTENCTION OF AN ANNOUND CONTENCTION OF AN ANNOUND CONTENCTION AND AN ANNOUND CONTENCTION AND AN ANNOUND CONTENCTION AND ANNOUND CONTENCTION AND ANNOUND AND ANNOUND AND ANNOUND AND ANNOUND AND ANNOUND ANNOUND ANNO |                                            |                                                                |                                                      |                                                |                       |                      |                                      |
|                                                                                                    | Cheven dont (power redwart (one))<br>Cheven dont (power redwart                                                                                                    |                                            |                                                                |                                                      |                                                |                       |                      |                                      |
|                                                                                                    | Chapterierte erfente name de 14 ere                                                                                                    | ETS MOL                                    |                                                                |                                                      |                                                |                       |                      |                                      |
|                                                                                                    | 10142.200                                                                                                    | S (Tonna) Stat                             | 0.04                                                           | 0.01                                                 | 0                                              | 0.002                 |                      |                                      |
|                                                                                                    | TOTAL JOUE                                                                                                    |                                            |                                                                |                                                      |                                                |                       |                      |                                      |

#### CAP3C | ©Logiciel GDR

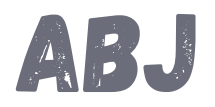

### SOMMAIRE

PARAMÉTRAGE PAGE 18 SYNTHÈSE PAGE 19

## PARAMÉTRAGE - BRICOLAGE ET JARDIN

### **RÉGLAGES DES SOUS-CATÉGORIES :**

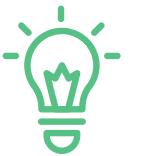

La première étape est d'indiquer la REP et la Fonction pour les sous-catégories associées aux articles de bricolage et de jardin.

| Sous-Ca         | tégories e  | et Tarifs                       | _                                                                                                    | _                       | _             | -       |                                 |                                |                                                                                                    |
|-----------------|-------------|---------------------------------|----------------------------------------------------------------------------------------------------|-------------------------|---------------|---------|---------------------------------|--------------------------------|----------------------------------------------------------------------------------------------------|
| - Identifiant 🔧 | N°®,≏ Actif | Magasin<br>Sous-Catégorie       | Collecte                                                                                                    | Catég<br>ecteur magasir | orie Outilage | te≏ REP | Fonction                        | a . Unitaire Anfo.Etiq.Oblig 🗋 | 🚖 🛪 Supprimer) <mark>Promo</mark>                                                                                                    |
|                 | 1 🗹         | Accessoires bricolage/jardinage | <aucu th="" 🕶<=""><th></th><th></th><th>ABJ</th><th>Matériel de bricolage dont l</th><th></th><th>Qutter</th></aucu> |                         |               | ABJ     | Matériel de bricolage dont l    |                                | Qutter                                                                                                    |
| 77              | 3 🔽         | Outis manuels                   | <aucun></aucun>                                                                                                    | ঘ                       | <u>य</u>      | A8J     | Matériei de bricolage dont l'ou | г г<br>-                       | Tarif selectionné<br>Num. tarif 1<br>Etiq début 1<br>Nb Etiq. 40<br>Biquettes Eliquettes                                                                                                    |
|                 |             |                                 | 4                                                                                                    |                         | _             |         |                                 | 2                              | Image: Tarfs de la catégorie       Image: Tarfs de la catégorie       Image: Tarfs de la catégorie |

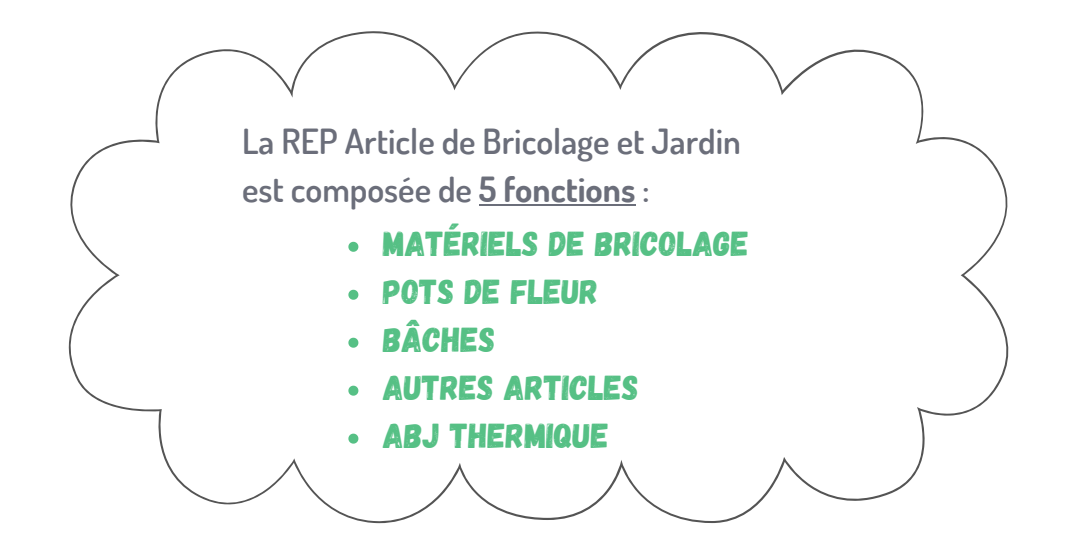

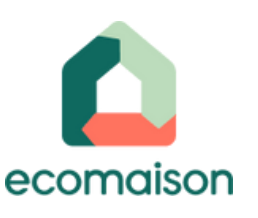

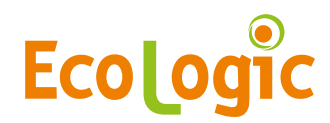

## SYNTHÈSE - ABJ

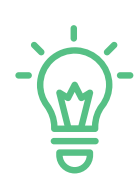

Pour consulter votre synthèse ABJ, il faut se rendre dans GDR puis dans "Tableaux de bord", "Filières ABJ" et "ECOLOGIC".

Indiquer les dates de votre choix puis cliquer sur "Actualiser" puis "Export Collectes" ou "Export Sorties".

| Tableau de bord des A    | BJ                                            |                   |                   |                 |
|--------------------------|-----------------------------------------------|-------------------|-------------------|-----------------|
| Critères de recherche    | Points permanents : Distributeurs             | Sortie            | es (Magasin et Ho | ors Magasin)    |
| Dates                    | Apports volontaires et autres collec          | tes Points p      | ermanents : déch  | èterie publique |
| Date de début 01/01/2023 |                                               | Apport Volontaire | Total             | ī               |
| Date de fin 19/01/2023   | Matériel de bricolage dont l'outillage à main | 0,080 t           | 0,080 t           |                 |
| jeudi                    | Total                                         | 0,080 t           | 0,080 t           |                 |
| Actualiser               |                                               |                   |                   |                 |
|                          |                                               |                   |                   |                 |

| Accuel Insertio                                                                                                    | n Fornule Mise en page Affichage                                                                                                    |                          |                     |                              |                 |                     | •                 |
|----------------------------------------------------------------------------------------------------|----------------------------------------------------------------------------------------------------|--------------------------|---------------------|------------------------------|-----------------|---------------------|-------------------|
| kouveau 🔛 👘                                                                                                    |                                                                                                    | - 🥺 • 🚭 Hetour à la lign | e automatique siter | tandard •                    | Mettre en forme | Insérer Supplimer B | Tacer & Remplacer |
|                                                                                                    |                                                                                                    |                          |                     |                              |                 |                     | § Ther            |
| Document                                                                                                    | Presse papiers Police                                                                                                    | Alghement                |                     | Nombre                       | Styles          | Celuies             | Edition           |
|                                                                                                    | 4                                                                                                    | 6                        | 0                   | E                            |                 | 0                   |                   |
| Ĺ                                                                                                    | Traçabilité Articles de bricol                                                                                                    | lage et de ja            | rdin (non           | électrique                   | s) en entr      | ée                  |                   |
| Node opératoire :<br>.es cellules en corail sont o<br>.es poids totaux d'ABJ doive<br>ppareil motorisé thermique<br>es loniriets (IGDE | bligatoires à renseigner de façon trimestrielle sur notre 31.<br>Int exclure les produits hors périmètre (outillage du peintre, machine et<br>)). |                          |                     | Entrées par origi<br>(pesée) | ne              |                     |                   |
|                                                                                                    | Catégories et types d'articles de bricolage et de jardin                                                                                          | Apports                  | Points              | Points                       | Points          | Poids total         |                   |
|                                                                                                    | 1. Total Matériel de bricolage dont l'outillage à main                                                                                            | 80                       |                     | 0                            | 0               | 0 00                |                   |
|                                                                                                    | Pette talle (marteaux, tournevis, scies, pinces, truelles, )                                                                                      | 0                        |                     | 0                            |                 | 0 0                 |                   |
|                                                                                                    | Grande talle (pele, pioche masse)                                                                                                    |                          |                     |                              |                 | 0                   |                   |
|                                                                                                    | Gros équipement de bricolage                                                                                                    | 0                        |                     | 0                            | 0               | 0 0                 |                   |
|                                                                                                    | Echele coulssante, Escabeau, marchepied                                                                                                    |                          |                     | -                            |                 | 0                   |                   |
|                                                                                                    | Petts equipements<br>Discustif d'annimation de conduite (nimeaux, contexe, pinimiet à naimhrea, publicitation)                                    | 0                        |                     | 0                            | 9               | 0 0                 |                   |
|                                                                                                    | Equipement de protection corporale (Rottes, ganta de travail, casque, EP)                                                                         | -1                       |                     | -                            |                 |                     |                   |
|                                                                                                    | Consommables                                                                                                    | 0                        |                     | 0                            | 0               | 0 0                 |                   |
|                                                                                                    | Pèces détachées/consommables outils (mèche, lames, brosses à poncer)                                                                              |                          |                     |                              |                 | 0                   |                   |
|                                                                                                    | 2. Total Articles d'entretien et d'aménagement du jardin                                                                                          | 0                        |                     | 0                            | 0               | 0 0                 |                   |
|                                                                                                    | Z.A Total Pots de neur                                                                                                    | 0                        |                     | 0                            |                 | 0                   |                   |
|                                                                                                    | Pots de fleur (terre cuite, pierre, martre)                                                                                                    |                          |                     | -                            |                 | 0                   |                   |
|                                                                                                    | Pots de Reur (plastique dur, aluminium)                                                                                                    |                          |                     |                              |                 | 0                   |                   |
| Articles de bricolage et de<br>lardin (non électriques)                                                                                | 2.8 Total Báches                                                                                                    | 0                        |                     | 0                            | 0               | 0                   |                   |
| January Contraction of the state                                                                                                    | 2.C Total Autres articles                                                                                                    | 0                        |                     | 0                            | 0               | 0 0                 |                   |
|                                                                                                    | ruros equipement de jardin<br>Dia rina populable hubulaira                                                                                        | 0                        |                     | 0                            | Y               | 0                   |                   |
|                                                                                                    | Récupérateur d'eau de pluie, composteur                                                                                                    |                          |                     |                              |                 | 0                   |                   |
|                                                                                                    | Outillage à main                                                                                                    | 0                        |                     | 0                            | 0               | 0 0                 |                   |
|                                                                                                    | Petite talle (scies à bois, truelles, sécateur)                                                                                                   |                          |                     |                              |                 | 0                   |                   |
|                                                                                                    | Grande talle (rateau, pelle, bêche, fourche, grand sécateur)                                                                                      |                          |                     | -                            |                 | 0                   |                   |
|                                                                                                    | Prests equipements<br>Tourist d'arrestes et d'infestion (andre à andre), simulte à feure àrrisette                                                | 0                        |                     | 9                            | φ.              | 0 0                 |                   |
|                                                                                                    | Autres éculpements du lardin (seau, arrosoir)                                                                                                    |                          |                     | -                            |                 | 0                   |                   |
| 1                                                                                                    | Machines non thermiques, non électrique                                                                                                    | 0                        |                     | 0                            | 0               | 0 0                 |                   |
|                                                                                                    | Barbecue ou équivalent non EE et thermique                                                                                                    |                          |                     |                              |                 | 0                   |                   |
|                                                                                                    | Consommables                                                                                                    | 0                        |                     | 0                            | ¢               | 0 0                 |                   |
|                                                                                                    | preces detachees/consonnables jardin (pistolets, ponnes d'arrosage, sélecteur)<br>Autres articles d'entratien et d'arroénacement du lardin        |                          |                     |                              |                 |                     |                   |
| 1                                                                                                    | TOTAL ABJ (KC                                                                                                    | 33 80                    |                     | 0                            |                 | 0 80                |                   |
| 1                                                                                                    | IOTAL ABJ (Tonne                                                                                                    | 0.08                     |                     | 0                            |                 | 0 0.08              |                   |
| -                                                                                                    |                                                                                                    |                          |                     |                              |                 |                     | ·                 |

CAP3C | ©Logiciel GDR

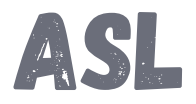

### SOMMAIRE

PARAMÉTRAGE PAGE 21 SYNTHÈSE PAGE 22

## PARAMÉTRAGE - SPORT ET LOISIRS

### **RÉGLAGES DES SOUS-CATÉGORIES :**

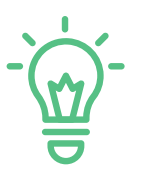

La première étape est d'indiquer la REP et la Fonction pour les sous-catégories associées aux articles de sport et loisirs

| Sous-Ca           | tégories e   | et Tarifs                          |              |                              |              |          |                                                 |                |                    |                            |           |
|-------------------|--------------|------------------------------------|--------------|------------------------------|--------------|----------|-------------------------------------------------|----------------|--------------------|----------------------------|-----------|
|                   |              | 📕 Magasir                          | Collecte     | Catégo                       | rie Loisi    | rs       | N' catégorie 15                                 |                |                    |                            |           |
| Identifiant 🌯 🌥 I | N" 🔍 🔶 Actif | <ul> <li>Sous-Catégorie</li> </ul> | R A Flux Bec | teur magasin <del>S</del> ec | teur Collec  | :te≜ REP | Fonction                                        | Arait. Unitain | Anfo.Etiq.Oblig 2c | 🗋 🚕 🥂 Supprime             | Pror      |
|                   | 1 1          | Camping                            | TOUT VE      | M I                          | •            | JOUETS   | Jeux de plein air                               | -              | -                  |                            | 2         |
| _                 | 2 🗸          | Loisir montagne                    | TOUT VE      | M                            | M            |          |                                                 |                | ,                  | - Tarif sélectionné Tarifs | multiples |
|                   | 8 💌          | Cycles                             | FERAL        |                              |              | ASL      | <ul> <li>Cycles et EDP (Engins de De</li> </ul> |                |                    | Num. tarif 1 Tarif         | déb.      |
|                   | 9 10         | Bricolage                          | TOUT VE      | ₩<br>-                       | ~            |          |                                                 |                |                    | Etig début                 | fin 🔽     |
| •                 | 10 🔽         | Jardinage                          | TOUT VE      | <b>V</b>                     | V            |          |                                                 | Г              | Г                  | Nh Etia 40 Etia            | /tarif    |
|                   | 11 🔽         | Sport                              | TOUT VE      | <b>v</b>                     | V            |          |                                                 | Г              | г                  | Binuttas (A                | Riguette  |
| •                 | 12 🔽         | Jouets                             | TOUT VE      | V                            | V            | JOUETS   | Autres jeux                                     | Г              | Г                  | Cudoenes C                 | Enquerre  |
|                   | 13 🔽         | Puzzie                             | TOUT VE      | <b>V</b>                     | $\mathbf{v}$ | JOUETS   | Jeux de société et puzzle                       | Г              | Г                  |                            |           |
|                   |              |                                    |              |                              |              |          |                                                 |                |                    |                            |           |
|                   |              |                                    |              |                              |              |          |                                                 |                |                    |                            |           |
|                   |              |                                    |              |                              |              |          |                                                 |                |                    | 😪 🕼 Tada da la a           | técnén    |
|                   |              |                                    |              |                              |              |          |                                                 |                |                    | Tants de la ci             | stegone   |
|                   |              |                                    |              |                              |              |          |                                                 |                |                    | Planche catégor            | e + prix  |

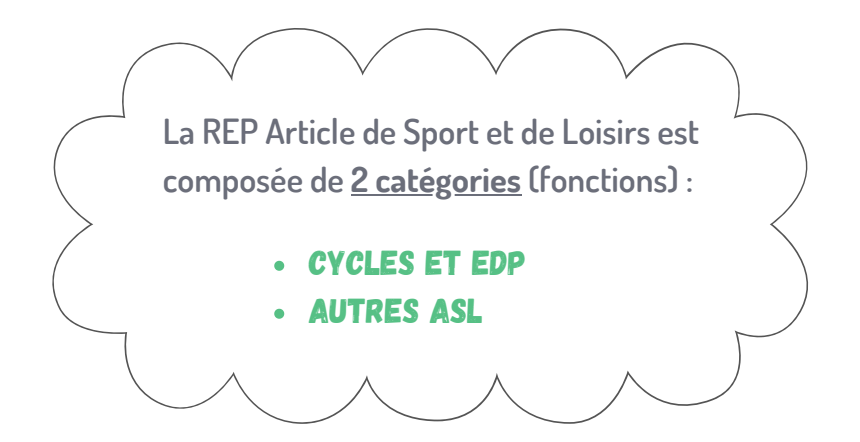

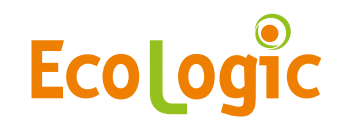

## SYNTHÈSE - ASL

### • ASL COLLECTÉS :

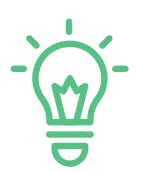

Pour obtenir votre export ASL collectés, il faut se rendre dans GDR puis dans "Tableaux de bords", "Filière ASL" et "ECOLOGIC".

Indiquer les dates de votre choix puis cliquer sur "Actualiser" puis "Export Entrées" ou "Export Sorties" selon votre besoin.

| Critères de recherche<br>Dates                                  | Points permanents : Distributeurs<br>Apports volontaires et autres collectes | Sorties (A<br>Points perma | Aagasin et Hors /<br>anents : déchèter | Magasin)<br>rie publique |
|-----------------------------------------------------------------|------------------------------------------------------------------------------|----------------------------|----------------------------------------|--------------------------|
| Date de début 01/01/2023                                        |                                                                              | Apport Volontaire          | Rendez-Vous                            | Total                    |
| dmanche                                                         | Autres ASL                                                                   | 0,014 t                    | 0,01                                   | 0,026 t                  |
| teudi                                                           | Cycles et EDP (Engins de Déplacements Personnels)                            | 0,042 t                    | 0,00                                   | 0,078 t                  |
| Période prédéfinie   Actualiser  Export Entrées  Export Sorties | IOLA                                                                         |                            |                                        |                          |

| C                                | Export Asl                                                                                                    |                                                       |                                       |                                       |                                                 |                      |            |                 |              |              | - 6           | 23 |
|----------------------------------|----------------------------------------------------------------------------------------------------|-------------------------------------------------------|---------------------------------------|---------------------------------------|-------------------------------------------------|----------------------|------------|-----------------|--------------|--------------|---------------|----|
|                                  | Accuel         Insertion         Formule         Min           Nouveau         Image: Color         Image: Color | ee en page Affichage<br>iouper<br>iopier G I <u>S</u> | ▼ ▼ A*<br>ab [] [ ] A [ • @           | y . ≡ ≡ ≡ ≡<br>∨. = = - %.            | Retour à la ligne autom<br>Fusionner et centrer | atique<br> - 🥦 % 000 | *<br>*0 *0 | Mettre en forme | insérer Supp | imer Effacer | ,O Rechercher |    |
| ,                                | Traçabilité Articles de Sport et d                                                                                                    | s<br>de Loisirs (non                                  | e e e e e e e e e e e e e e e e e e e | ⊳<br>ntrée                            | Algnement<br>E                                  | r                    | 0          | Styles<br>8     | Cell         | k            | Edition       | 1  |
| 2                                |                                                                                                    | Apports volontaires                                   | Entrées par o                         | rigine (pesée)<br>Points permanents : | Delete este este este est                       | Daida takul antaŭ s  |            |                 |              |              |               |    |
| •                                | 1. Total Cycles et EDP non motorisés                                                                                                    | et autres collectes<br>78,00                          | dèchèterie publique                   | Distributeurs<br>48,00                | 0,00                                            | 78,00                |            |                 |              |              |               |    |
| 5                                | 2. Total Autres ASL<br>TOTAL ASL (KG)                                                                                                    | 26,00<br>104,00                                       | 14,00                                 | 16,00                                 | 0,00                                            | 56,00<br>224,00      |            |                 |              |              |               |    |
| 7<br>8<br>9<br>10                | TOTAL ASL (Tonne)                                                                                                    | 0,10                                                  | 0,06                                  | 0,06                                  | 0,00                                            | 0,22                 |            |                 |              |              |               |    |
| 12<br>13<br>14<br>15<br>16<br>17 |                                                                                                    |                                                       |                                       |                                       |                                                 |                      |            |                 |              |              |               |    |
| 18                               | ▶ Traçabilité entrée ④                                                                                                    | :                                                     |                                       |                                       |                                                 |                      |            |                 |              |              |               | ×  |

# TONNAGES RÉEMPLOYÉES

### SOMMAIRE

TABLEAUX DE BORD

PAGE 24

## TABLEAU DE BORD - RÉEMPLOYÉES

Pour l'ensemble des REP les "Réemployés" sont les produits :

- VENDUS VIA GDR MAGASIN
  - SORTIES HORS MAGASIN VIA GDR
  - COLLECTÉS PUIS ORIENTÉS EN "DON" VIA GDR COLLECTE

| Tableau de bord des J                                                                                       | louets réemploy        | és                                       |                                         |          |                   |
|----------------------------------------------------------------------------------------------------|------------------------|------------------------------------------|-----------------------------------------|----------|-------------------|
| Critères de recherche                                                                                       |                        |                                          |                                         | <u>e</u> | Enroule 😂 Déroule |
| Dates<br>Date de début 01/01/2023<br>dimanche<br>Date de fin 20/01/2023<br>vendredi<br>Période prédéfinie ▼ | ✓ Loisirs Puzzle Total | > 2023<br>1<br>10,00 kg<br>1<br>10,00 kg | Total<br>1<br>10,00 kg<br>1<br>10,00 kg |          | ٦                 |
| export Excel                                                                                                |                        |                                          |                                         |          |                   |

(Exemple de "Réemployées" pour la REP Jouets).

### EXPLICATIONS COMPLÉMENTAIRES JOUETS, ABJ ET ASL

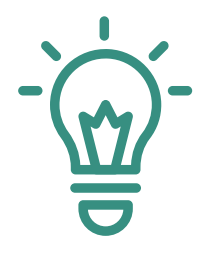

### POUR L'ENSEMBLE DES REP

Les "Apports volontaires et autres collectes" sont les produits :

- COLLECTÉS EN "RENDEZ-VOUS" AVEC OU SANS COMPTE CLIENT (HORS DISTRIBUTEUR)
- COLLECTÉS EN "APPORT SUR SITE"
- COLLECTÉS PUIS ORIENTÉS EN "DON" DANS GDR COLLECTE

Les "Points permanents : déchèterie publiques" sont les produits :

• COLLECTÉS EN "DÉCHÈTERIE" AVEC OU SANS COMPTE CLIENT (HORS DISTRIBUTEUR).

Les "Sorties" (Magasin et Hors Magasin) sont les produits :

- VENDUS DANS GDR MAGASIN
- SORTIES HORS MAGASIN DANS GDR
- COLLECTÉS PUIS ORIENTÉS EN "DON" DANS GDR COLLECTE

Pour les collectes en "Point permanents : Distributeurs" il est obligatoire d'associer la collecte à un compte de catégorie "Distributeur".

#### EXEMPLE :

Vérifiez que le compte que vous avez associé est bien de la catégorie "Distributeur".

| Civilité M Nom               | Test Distributeu | r Prénot                                              | TEST                       |                          |
|------------------------------|------------------|-------------------------------------------------------|----------------------------|--------------------------|
| Compte                       | Test Distribu    | iteur                                                 |                            |                          |
| Adresse 1 rue du test        |                  |                                                       |                            | Valider                  |
| Code Postal 60000            | Ville BEAUVAIS   |                                                       | -                          | Annular                  |
| <b>Téléphone</b> 00.00.00.00 | 0.00 EMail vbenr | i@cap3c.net                                           | •                          | Annuler                  |
| ieu collecte BEAUVAI         | s - s            | ecteur CCCC                                           | •                          |                          |
| renouveler le 10/10/         | 2023 Etat adhe   | ésion                                                 | •                          |                          |
| Observation                  |                  | Distance<br>1,58 k                                    | m ☐ New<br>□ Mag<br>□ Béne | sletter<br>asin<br>évole |
| Catégorie Distribute         | ur               | Groupe <aucun< th=""><th>&gt;</th><th>•</th></aucun<> | >                          | •                        |
| Vaissance                    | 🗇 Genre Mas      | sculin - Nationalit                                   | é                          | -                        |

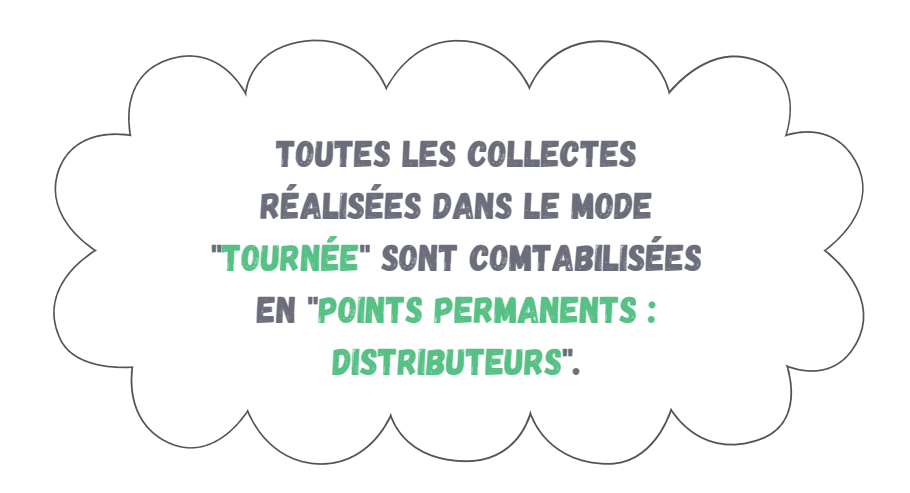

CAP3C | ©Logiciel GDR

## PARAMÉTRAGE - IMPORTS

Un outil d'importation des familles de produits définis par les éco-organismes pour les filières DEA, DEEE, JOUETS, ASL et ABJ (avec images et poids moyens) est désormais disponible depuis la version 4.31 de GDR **8 ÉTAPES** sont à suivre pour réaliser ces importations

#### ÉTAPE 1:

La première étape est d'importer l'ensemble des fichiers de catégories et sous-catégories dans un poste équipé de GDR.

Cliquez sous le lien ci-dessous pour télécharger le dossier comportant les fichiers excel et images des familles de produits importables :

### www.gdr.coop/doc/IMPORTS-CAT-SSCATS.zip

#### ÉTAPE 2 :

Dézippez le dossier que vous venez de télécharger et créer un dossier "GDR" puis enregistrez-le sous Windows (C:).

| hier Accueil Partag  | je Affichage                           |                  |                     |        |       | ~                    |
|----------------------|----------------------------------------|------------------|---------------------|--------|-------|----------------------|
| · → ~ ↑ 📜 > Ce       | PC > Windows (C:) > GDR > IMPORTS-CAT- | SSCATS >         | ~                   | Ö      | Q     | Rechercher dans : I. |
| 📜 Captures - Guide ^ | Nom                                    | Modifié le       | Туре                | Taille |       |                      |
| GDR                  | cliparts-ABJ                           | 21/02/2023 15:35 | Dossier de fichiers |        |       |                      |
| OneDrive             | cliparts-ASL                           | 21/02/2023 15:35 | Dossier de fichiers |        |       |                      |
|                      | cliparts-ECOMOBILIER                   | 21/02/2023 15:36 | Dossier de fichiers |        |       |                      |
| 🤜 Ce PC              | cliparts-JOUETS                        | 21/02/2023 15:36 | Dossier de fichiers |        |       |                      |
| E Bureau             | cliparts-MULTIMEDIA                    | 21/02/2023 15:36 | Dossier de fichiers |        |       |                      |
| Documents            | cliparts-PAM                           | 21/02/2023 15:36 | Dossier de fichiers |        |       |                      |
| 🔚 Images             | cliparts-VALDELIA                      | 21/02/2023 15:36 | Dossier de fichiers |        |       |                      |
| Musique              | 📑 Import-ABJ                           | 21/02/2023 15:35 | Feuille de calcul M |        | 19 Ko |                      |
| Objets 3D            | Import-ASL                             | 21/02/2023 15:35 | Feuille de calcul M |        | 27 Ko |                      |
| Téléchargements      | Import-DEA-ECOMAISON                   | 21/02/2023 15:35 | Feuille de calcul M |        | 29 Ko |                      |
| Vidéos               | Import-DEA-Valdelia                    | 21/02/2023 15:35 | Feuille de calcul M |        | 46 Ko |                      |
| Mindaux (C)          | Import-JOUETS                          | 21/02/2023 15:35 | Feuille de calcul M |        | 20 Ko |                      |
| vvindows (C:)        | Import-MULTIMEDIAS                     | 21/02/2023 15:35 | Feuille de calcul M |        | 20 Ko |                      |
| Recovery (D:)        | Import-PETIT-APPAREILS-MENAGERS        | 21/02/2023 15:35 | Feuille de calcul M |        | 22 Ko |                      |

### ÉTAPE 3 :

Ouvrez GDR afin d'ajouter les flux correspondants aux nouvelles REP. Pour cela cliquez sur "Réglages" puis sur "Flux entrants". Ajoutez les flux "ASL", "ABJ" et "JOUETS".

Cliquez sur une ligne vierge pour ajouter un flux puis cochez la case "Actif".

| Tous les flux | actifs   |        |             |     |   |          |
|---------------|----------|--------|-------------|-----|---|----------|
| Flux          | Actif    | Défaut | Commentaire | 7   | x | Supprime |
| ALU           | <b>v</b> | Г      |             | - × |   | Cuppline |
| PVC           | <b>v</b> | Г      |             | (   | 0 | Quitte   |
| ALIMENTAIRE   | <b>v</b> |        |             |     |   |          |
| PRESTATIONS   | <b>v</b> | Г      |             |     |   |          |
| JOUETS        | <b>v</b> | Г      |             |     |   |          |
| ASL           |          | Г      |             |     |   |          |
| ABJ           | <b>v</b> | Γ      |             |     |   |          |
| IOUETS        |          | Г      |             |     |   |          |

### ÉTAPE 4 :

Ouvrez GDR, se rendre dans le menu "Outils" puis cliquez sur "Importation" et enfin sur "Catégories/ss-catégories".

| Formation GDR ( POST<br>Réglages Tableaux de bor                                                                                                    | E ECOLE GDR )<br>d Outlis Modules complémentaires Guides ?        |
|----------------------------------------------------------------------------------------------------|-------------------------------------------------------------------|
| < février 2023 >                                                                                                    | Voir modifs produits<br>Voir les mails envoyés<br>Caisses         |
| 100         max         mee         jeu         yen         sam         am           30         31         1         2         3         4         5           6         7         8         9         10         11         12           13         14         15         16         17         18         19           20         21         22         23         24         25         26           27         28         1         2         3         4         5           6         7         8         9         10         11         12           aujourd'hui         aujourd'hui         aujourd'hui         aujourd'hui         aujourd'hui | Sauvegarde BD GDR<br>Importation Comptes Catégories/Ss-catégories |
| Recherche Référence                                                                                                    |                                                                   |
| K Ateliers                                                                                                    |                                                                   |
| Ventes magasin                                                                                                    |                                                                   |
| Sorties hors magasin                                                                                                    |                                                                   |
| Sorties matières                                                                                                    | ids Total                                                         |

### ÉTAPE 5 :

Appuyez sur le bouton "..." et sélectionnez le dossier "IMPORTS-familles-CATS-SSCATS" que vous avez dézippé et enregistré préalablement lors de l'étape 2.

| Import 0                                | CatSCat (    | par excel                         |           |                         |                          |          |
|-----------------------------------------|--------------|-----------------------------------|-----------|-------------------------|--------------------------|----------|
| Quel répertoire contient les fichi      | ers excel de | s catégories et sous catégories ? | C:\GDF    | R\IMPORTS-CAT-SSCATS\   | <br>Lister               | Innertex |
| électionnez un fichier                  |              | CATEGORIE IMPORTEE                |           | SOUS CATEGORIE          | - ()                     | tout     |
| port-ABJ.xisx<br>port-ASL.xisx          | ŵ.           | 9.BRICOLAGE                       | <u>11</u> | BRICOLAGE vrac          | 🗸 Aucun flux sélectionné |          |
| ort-DEA-ECOMAISON.xisx                  | ÷.           | 9.BRICOLAGE                       | 115       | Petit outil main        | Aucun flux sélectionné   |          |
| ort-DEA-Valdelia.xlsx                   |              |                                   |           |                         |                          |          |
| ort-JOUETS.xisx<br>ort-MULTIMEDIAS.xisx | 1            | 9.BRICOLAGE                       | 1         | Grand outil main        | Aucun flux sélectionné   |          |
| ort-PETIT-APPARELLS-MENAGERS xisx       | 1            | 9.BRICOLAGE                       | 稱         | Echelle escabeau        | Aucun flux sélectionné   |          |
|                                         | ŭ <b>a</b>   | 9.BRICOLAGE                       | 1-        | Pinceau rouleau         | Aucun flux selectionné   |          |
|                                         | ŭ <b>a</b>   | 9.BRICOLAGE                       |           | Equipement protection   | Aucun flux sélectionné   |          |
|                                         | 14           | 9.BRICOLAGE                       |           | Consommables outils     | Aucun flux selectionné   |          |
|                                         | 1            | 9.BRICOLAGE                       | 1         | Outil électrique        | Aucun flux selectionné   |          |
|                                         | 14           | 9.BRICOLAGE                       | <b>.</b>  | Outil thermique         | Aucun flux selectionné   |          |
|                                         | ***          | 9.JARDIN                          | **        | JARDIN vrac             | Aucun flux sélectionné   |          |
|                                         | **           | 9.JARDIN                          |           | Pots terre cuite        | Aucun flux sélectionné   |          |
|                                         | ***          | 9.JARDIN                          |           | Pots plastique dur      | Aucun flux sélectionné   |          |
|                                         | **           | 9.JARDIN                          | -         | Bäches                  | Aucun flux sélectionné   |          |
|                                         | *            | 9.JARDIN                          | -         | Piscine tubulaire       | Aucun flux selectionné   |          |
|                                         | *            | 9.JARDIN                          | 4         | Récupérateur composteur | Aucun flux selectionné   |          |
|                                         | *            | 9.JARDIN                          | 100       | Petit outil jardin      | Aucun flux selectionné   |          |
|                                         | *            | 9.JARDIN                          | 11        | Grand outil jardin      | Aucun flux sélectionné   |          |
|                                         | -            | 9.JARDIN                          | 2         | Arrosage irrigation     | Aucun flux sélectionné   |          |

### ÉTAPE 6 :

Sélectionnez la première famille de produits que vous souhaitez importer.

| Quel répertoire contient les fichiers excel des catégories et sous catégories ? |            |                    | C:\GD    | RIMPORTS-CAT-SSCATS\    | Lister |                  |                  |  |  |
|---------------------------------------------------------------------------------|------------|--------------------|----------|-------------------------|--------|------------------|------------------|--|--|
| électionnez un fichier                                                          |            | CATEGORIE IMPORTEE |          | SOUS CATEGORIE          | ABJ    | - 🚺              | Importer<br>tout |  |  |
| aport-ABJ.xisx                                                                  | ŵ <b>ď</b> | 9.8RICOLAGE        | <u>т</u> | BRICOLAGE vrac          | ABJ    | ▼ Ajout possible | Import           |  |  |
| port-DEA-ECOMAISON.xlsx                                                         | ŭ.         | 9.8RICOLAGE        | 15       | Petit outil main        | LBA    | Ajout possible   | Import           |  |  |
| ort-JOUETS.xlsx                                                                 | ŵ <b>/</b> | 9.8RICOLAGE        | 1/2      | Grand outil main        | ABJ    | Ajout possible   | Import           |  |  |
| ort-MULTIMEDIAS.xisx<br>ort-PETIT-APPAREILS-MENAGERS.xisx                       | ŭ <b>a</b> | 9.BRICOLAGE        | 舟        | Echelle escabeau        | LBA    | Ajout possible   | Import           |  |  |
|                                                                                 | ц <b>и</b> | 9.BRICOLAGE        | -        | Pinceau rouleau         | ABJ    | Ajout possible   | Import           |  |  |
|                                                                                 | ŭ <b>a</b> | 9.BRICOLAGE        |          | Equipement protection   | ABJ    | Ajout possible   | Import           |  |  |
|                                                                                 | ш <b>и</b> | 9.BRICOLAGE        | 0.0      | Consommables outils     | ABJ    | Ajout possible   | Import           |  |  |
|                                                                                 | ш́.        | 9.BRICOLAGE        | T        | Outil électrique        | LBY    | Ajout possible   | Import           |  |  |
|                                                                                 | ш́         | 9.BRICOLAGE        | ÷.       | Outil thermique         | ABJ    | Ajout possible   | Import           |  |  |
|                                                                                 | *          | 9.JARDIN           | ***      | JARDIN vrac             | LBY    | Ajout possible   | Import           |  |  |
|                                                                                 | **         | 9.JARDIN           |          | Pots terre cuite        | ABJ    | Ajout possible   | Import           |  |  |
|                                                                                 | *          | 9.JARDIN           |          | Pots plastique dur      | A8J    | Ajout possible   | Import           |  |  |
|                                                                                 | *          | 9. JARDIN          | 1        | Bàches                  | ABJ    | Ajout possible   | Import           |  |  |
|                                                                                 | *          | 9.JARDIN           | -        | Piscine tubulaire       | LBY    | Ajout possible   | Import           |  |  |
|                                                                                 | **         | 9. JARDIN          |          | Récupérateur composteur | ABJ    | Ajout possible   | Import           |  |  |
|                                                                                 | **         | 9. JARDIN          | 111      | Petit outil jardin      | LSA    | Ajout possible   | Import           |  |  |
|                                                                                 | **         | 9. JARDIN          | 1        | Grand outil jardin      | ABJ    | Ajout possible   | Import           |  |  |

### ÉTAPE 7 :

Choisissez le flux correspondant à votre sélection puis cliquez sur "Tout importer". Enfin cliquez sur "Oui".

| Import                                                      | catscat par excel                          |                 |                         |                                   |               |        |   |
|-------------------------------------------------------------|--------------------------------------------|-----------------|-------------------------|-----------------------------------|---------------|--------|---|
| Quel répertoire contient les fichie                         | ers excel des catégories et sous catégorie | s7 C:\GD        | R\IMPORTS-CAT-SSCATS\   |                                   | Lister        | -      |   |
| électionnez un fichier                                      | CATEGORIE IMPORTE                          | E               | SOUS CATEGORIE          | ABJ                               | • 🛈           | tout   | ( |
| nport-ABJ.xisx                                              | 1 9.BRICOLAGE                              | <u>*</u>        | BRICOLAGE vrac          | FERAILLE METAUX                   | ossible       | Import |   |
| port-DEA-ECOMAISON.xisx                                     | 9.BRICOLAGE                                | 145             | Petit outil main        | TEXTILE                           | ossible       | Import |   |
| sport-DEA-Valdelia.xlsx<br>sport-JOUETS.xlsx                | 9.BRICOLAGE                                | 1%              | Grand outil main        | DEEE<br>BOIS<br>PAPIER CARTON     | ossible       | Import |   |
| port-MULTIMEDIAS.xlsx<br>port-PETIT-APPAREILS-MENAGERS.xlsx | 1                                          | 角               | Echelle escabeau        | GRAVATS<br>ALU                    | ossible       | Import |   |
|                                                             | 9.8RICOLAGE                                | 1               | Pinceau rouleau         | PVC<br>ALIMENTAIRE<br>PRESTATIONS | ossible       | Import |   |
|                                                             | 9.BRICOLAGE                                |                 | Equipement protection   | JOUETS<br>ASL                     | ossible       | Import |   |
|                                                             | 9.BRICOLAGE                                | 11.00<br>(1.00) | Consommables outils     | ABJ<br>JOUETS                     | ossible       | Import |   |
|                                                             | 9.BRICOLAGE                                | 1               | Outil électrique        | ABJ AS                            | jout possible | Import |   |
|                                                             | 9.BRICOLAGE                                | <b>6</b>        | Outil thermique         | ABJ A                             | jout possible | Import |   |
|                                                             | 🐝 9.JARDIN                                 | ***             | JARDIN vrac             | ABJ A                             | jout possible | Import |   |
|                                                             | MIGRAL.9.JARDIN                            |                 | Pots terre cuite        | ABJ A                             | jout possible | Import |   |
|                                                             | S.JARDIN                                   |                 | Pots plastique dur      | ABJ ABJ                           | jout possible | Import |   |
|                                                             | MIGAAL.9.JARDIN                            | 1               | Bàches                  | ABJ A                             | jout possible | Import |   |
|                                                             | S.JARDIN                                   | -               | Piscine tubulaire       | ABJ AS                            | jout possible | Import |   |
|                                                             | 9.JARDIN                                   | -               | Récupérateur composteur | ABJ A                             | jout possible | Import |   |
|                                                             | S.JARDIN                                   | 100             | Petit outil jardin      | ABJ AS                            | out possible  | Import |   |
|                                                             | 9.JARDIN                                   | 11              | Grand outil jardin      | ABJ A                             | jout possible | Import |   |
|                                                             | - 9. JARDIN                                | 2               | Arrosage irrigation     | ABJ A                             | out possible  | Import |   |

### ÉTAPE 8 :

Reproduisez la même action pour chaque famille que vous souhaitez importer.

| Quel répertoire contient les fichie                         | rs excel des catégories et sous catégories ? | C:\GDR\IMPORTS-CAT-SSCATS\ | Lister                |      |
|-------------------------------------------------------------|----------------------------------------------|----------------------------|-----------------------|------|
| électionnez un fichier                                      | CATEGORIE IMPORTEE                           | SOUS CATEGORIE             | ABJ 🗸 🚺               | tout |
| port-ABJ.xisx                                               | 9.BRICOLAGE                                  | BRICOLAGE Yrac             | ABJ - Bien enregistré |      |
| port-DEA-ECOMAISON_xisx                                     | 9.BRICOLAGE                                  | Petit outil main           | ABJ Bien enregistré   |      |
| port-JOUETS.xisx                                            | 9.BRICOLAGE                                  | Grand outil main           | ABJ Bien enregistré   |      |
| port-MULTIMEDIAS.xlsx<br>port-PETIT-APPARELLS-MENAGERS.xlsx | 9.BRICOLAGE                                  | Chelle escabeau            | ABJ Bien enregistré   |      |
|                                                             | 1 9.BRICOLAGE                                | Pinceau rouleau            | A8J Bien enregistré   |      |
|                                                             | 9.BRICOLAGE                                  | Equipement protection      | ABJ Bien enregistré   |      |
|                                                             | 1 9.BRICOLAGE                                | Consommables outils        | ABJ Bien enregistré   |      |
|                                                             | 9.BRICOLAGE                                  | Outil électrique           | ABJ Bien enregistré   |      |
|                                                             | 1 9.BRICOLAGE                                | Outil thermique            | ABJ Bien enregistré   |      |
|                                                             | 9.JARDIN                                     | JARDIN vrac                | ABJ Bien enregistré   |      |
|                                                             | S.JARDIN                                     | Pots terre cuite           | A8J Bien enregistré   |      |
|                                                             | 9.JARDIN                                     | Pots plastique dur         | ABJ Bien enregistré   |      |
|                                                             | S.JARDIN                                     | < Bāches                   | ABJ Bien enregistré   |      |
|                                                             | 9.JARDIN                                     | Piscine tubulaire          | ABJ Bien enregistré   |      |
|                                                             | 9.JARDIN                                     | Récupérateur composteur    | A8J Bien enregistré   |      |
|                                                             | 9.JARDIN                                     | 100 Petit outil jardin     | ABJ Bien enregistré   |      |
|                                                             | - 9. JARDIN                                  | Grand outil jardin         | ABJ Bien enregistré   |      |
|                                                             | - 9.JARDIN                                   | Arrosage irrigation        | ABJ Bien enregistré   |      |

#### CAP3C | ©Logiciel GDR

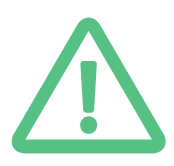

Si vous avez activé l'option de réglages "Pôle d'activité" une étape supplémentaire est nécessaire. Pour cela, ouvrez le menu "Réglages" de GDR puis cliquez sur "Catégories de produits" :

| N | • , | ketif | f Catégorie               | ۰. | Rux           | Pôle       | Secteur<br>Dagasin      | Secteur<br>Collecte | Prestation | 6 |   |           | <u>×</u> | Supprimer |
|---|-----|-------|---------------------------|----|---------------|------------|-------------------------|---------------------|------------|---|---|-----------|----------|-----------|
|   | ~~  |       | 1102001000                |    | warmen with a | THE PARK   | 14                      | '                   |            |   |   |           | 6        | Quitter   |
|   | 15  | 2     | Loisirs                   | TC | OUT VENANT    | RECYCLE    | V                       | ~                   | F          |   |   | Charles . | -        |           |
|   | 16  | 2     | Informatique              | D  | EEE           | RECYCLE    | 2                       | V                   | F          |   |   | Photo-    |          |           |
| - | 17  | 2     | Culture                   | π  | OUT VENANT    | RECYCLE    | V                       | ~                   | F          |   |   |           |          |           |
| _ | 18  | 2     | Décoration                | τ  | OUT VENANT    | RECYCLE    | 2                       | V                   | Г          |   |   |           |          |           |
|   | 33  | 2     | x.Mob Pro - AGENCEMENT    | D  | EA            | MOBILIEF   | V                       | V                   | Г          |   |   |           |          |           |
|   | 32  | Г     | ALIMENTAIRE               | A  | LIMENTAIRE    | RECYCLE    | Г                       | V                   | F          |   |   |           |          |           |
|   | 36  | 2     | x.Mob Pro - MAGASIN       | D  | EA            | MOBILIEF   | V                       | 2                   | Г          |   |   |           |          |           |
|   | 37  | ₹     | x.Mob Pro - MEDICAL       | DI | EA            | MOBILIEF   | V                       | V                   | Г          |   |   |           |          |           |
|   | 38  | V     | x-Mob Pro - RESTAURATION  | D  | EA            | MOBILIEF   | 4                       | <b>V</b>            | Г          |   |   |           |          |           |
|   | 39  | 4     | x.Mob Pro - SCOLAIRE      | D  | EA            | MOBILIEF   | 2                       | 1                   | Г          |   |   |           |          |           |
|   | 40  | ₽     | x.Mob Pro - TECHNIQUE     | D  | EA            | MOBILIEF   | ◄                       | <b>V</b>            | Г          |   |   |           |          |           |
|   | 41  | 2     | MULTIMEDIAS               | D  | 333           | RECYCLE    | 2                       | Г                   | Г          |   |   |           |          |           |
|   | 42  | ₹     | Petits Appareils Ménagers | D  | EEE           | RECYCLE    | $\overline{\mathbf{v}}$ | Г                   | Г          |   |   |           |          |           |
|   | 43  | 7     | 1.Mob-ASSISES             | D  | EA            | RECYCLE    | $\overline{\mathbf{v}}$ | <b>V</b>            | Г          |   |   |           |          |           |
|   | 44  | 4     | 1.Mob-COUCHAGE            | DI | EA            | RECYCLE    | 1                       | ₹                   | Г          |   |   |           |          |           |
|   | 45  | 2     | 1.Mob-PLAN DE POSE        | D  | EA            | RECYCLE    | 1                       | <b>V</b>            | Г          |   |   |           |          |           |
|   | 46  | ₹     | 1.Mob-RANGEMENT           | D  | EA            | RECYCLE    | 1                       | <b>V</b>            | Г          |   |   |           |          |           |
|   | ••  | 5     | Textile Homme             | 4  | lucun>        | - RECYC -  | V                       |                     | Г          |   |   |           |          |           |
|   |     |       |                           |    |               | Non renset | gné                     |                     |            |   |   |           |          | - X       |
|   |     |       |                           |    |               | MOBILIER   | PRO                     |                     |            |   | 1 | ·         |          |           |
|   | _   |       |                           |    |               | RECYCLER   | E                       |                     |            |   |   |           |          |           |
|   |     |       |                           |    |               |            |                         |                     |            |   |   |           |          |           |

d'activité" des catégories importées.

## ANNEXES

### SOMMAIRE

| REP | JOUETS – CATÉGORIES (FONCTIONS) | PAGE | 33 |
|-----|---------------------------------|------|----|
| REP | ABJ – CATÉGORIES (FONCTIONS)    | PAGE | 34 |
| REP | ASL – CATÉGORIES (FONCTIONS)    | PAGE | 35 |

## **REP JOUETS - CATÉGORIES (FONCTIONS)**

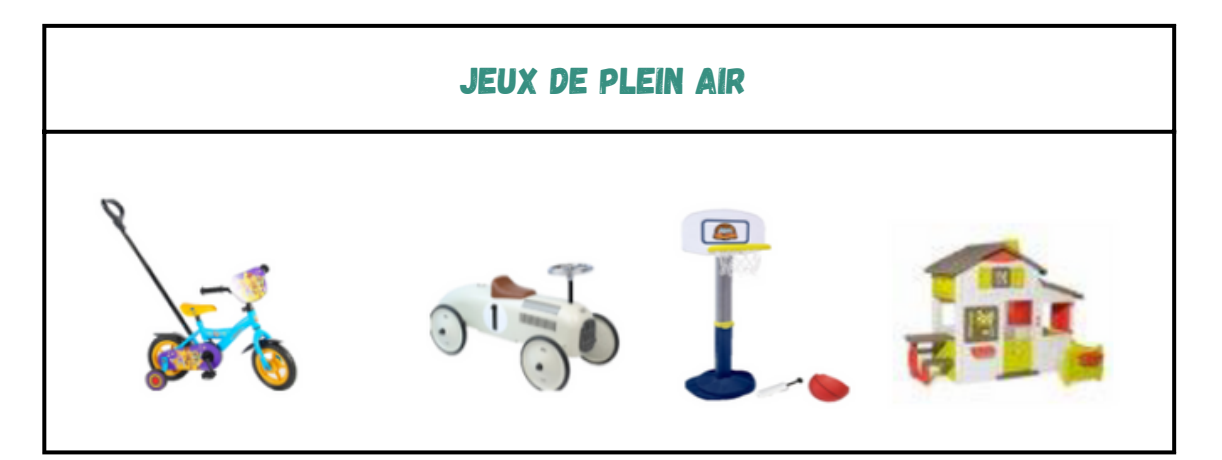

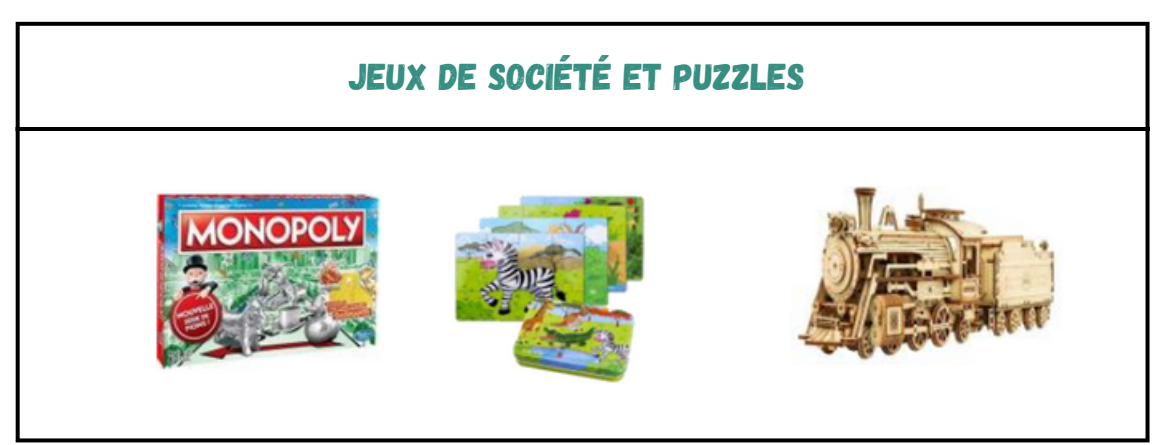

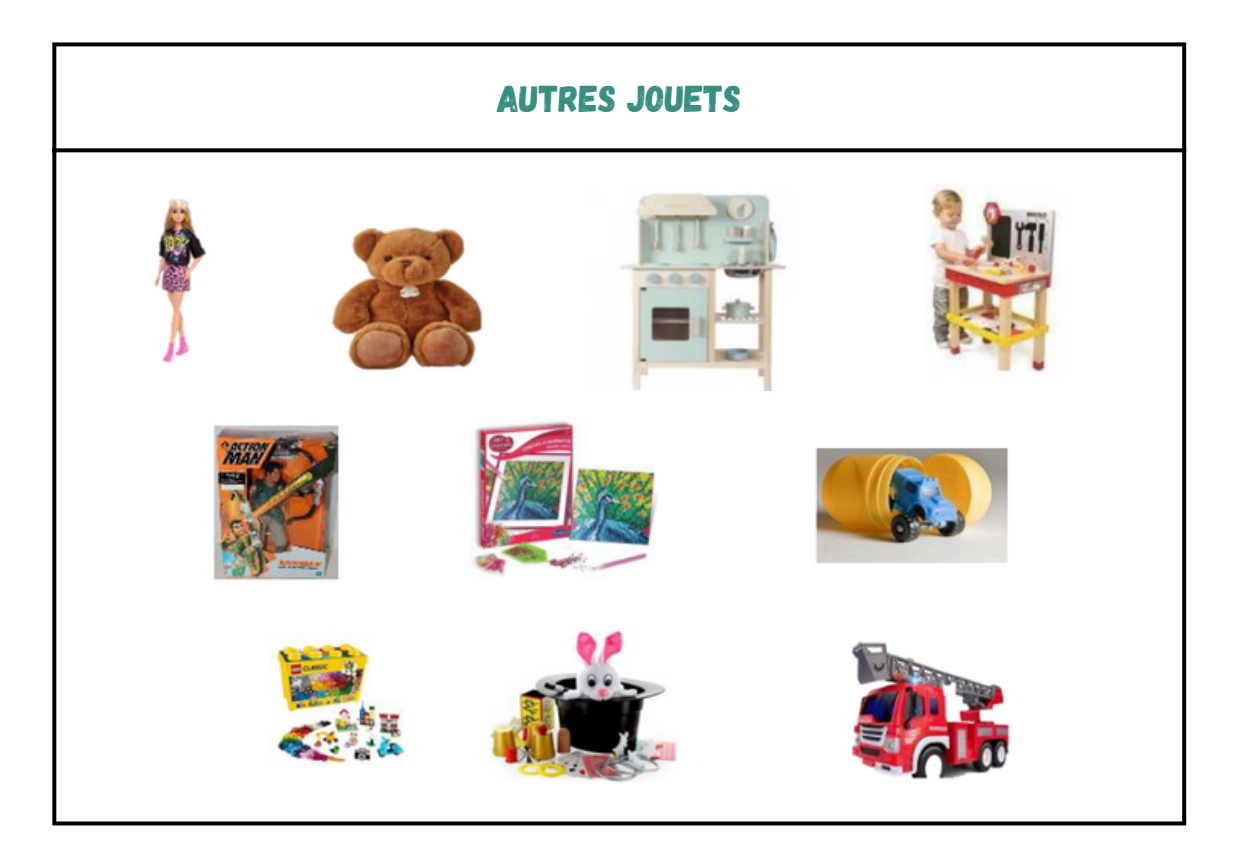

## **REP ABJ - CATÉGORIES (FONCTIONS)**

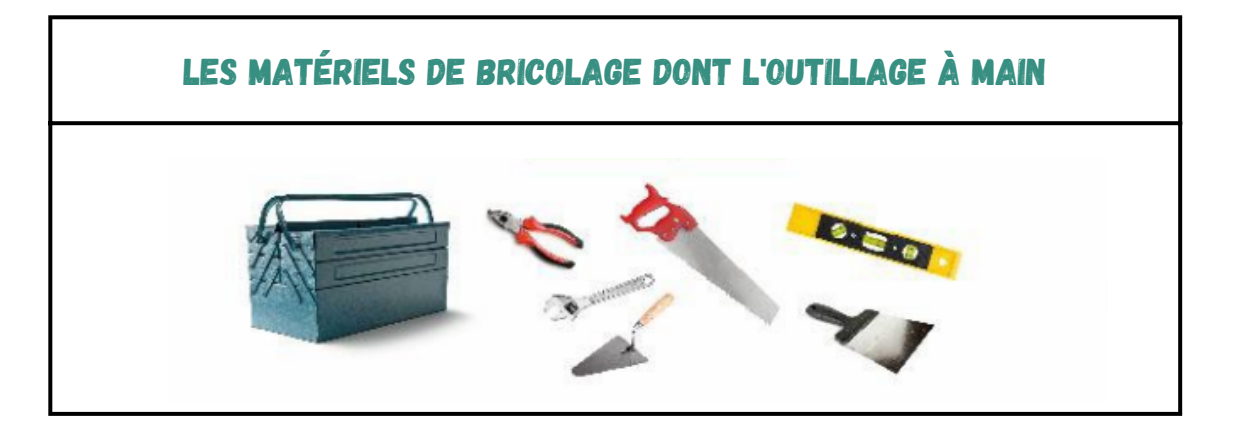

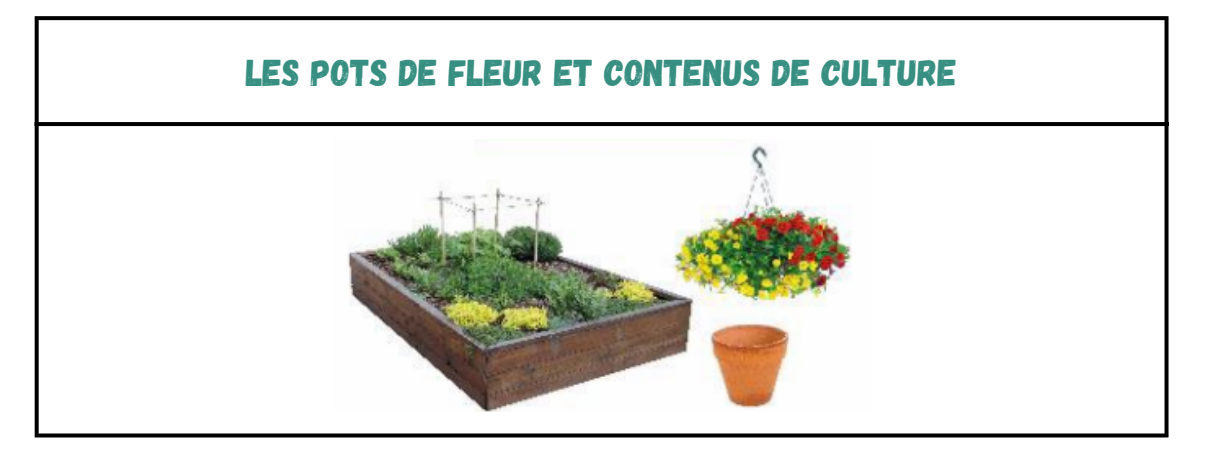

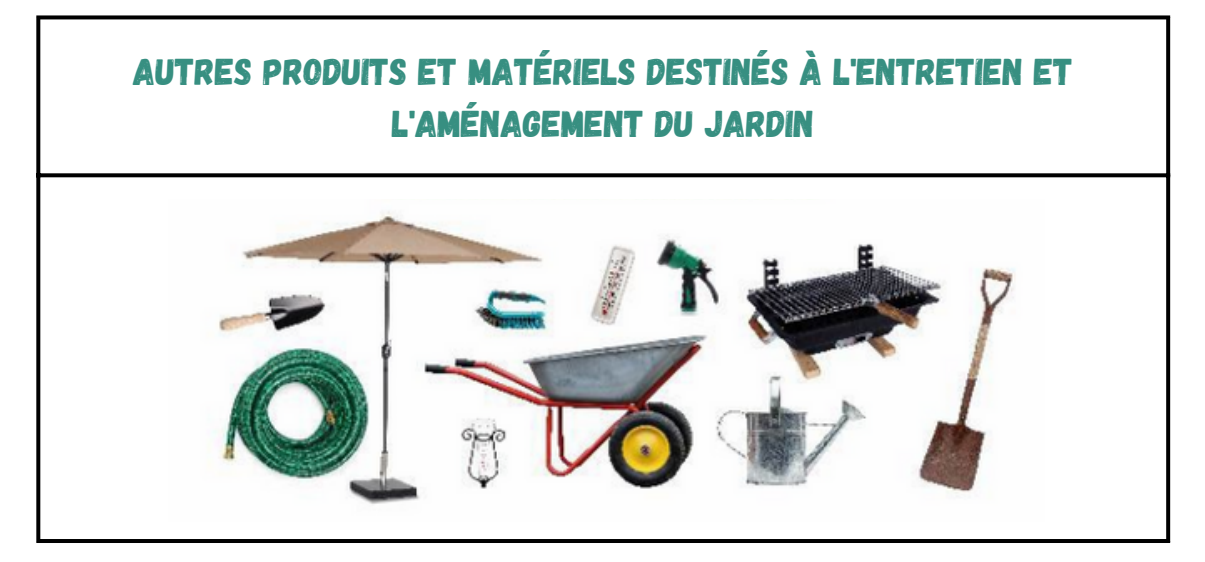

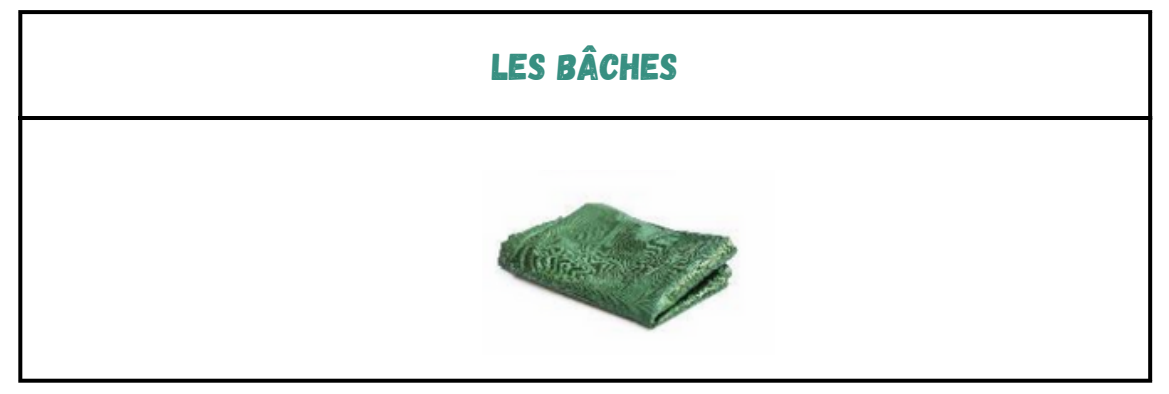

## **REP ASL - CATÉGORIES (FONCTIONS)**

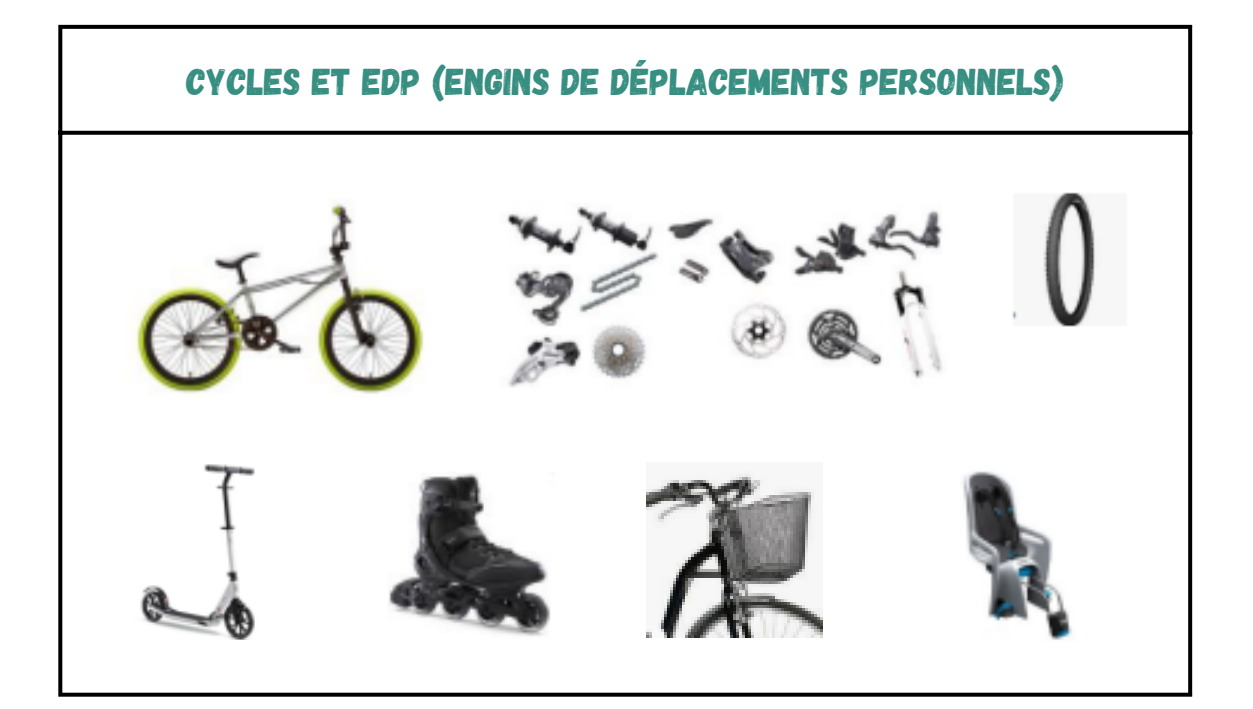

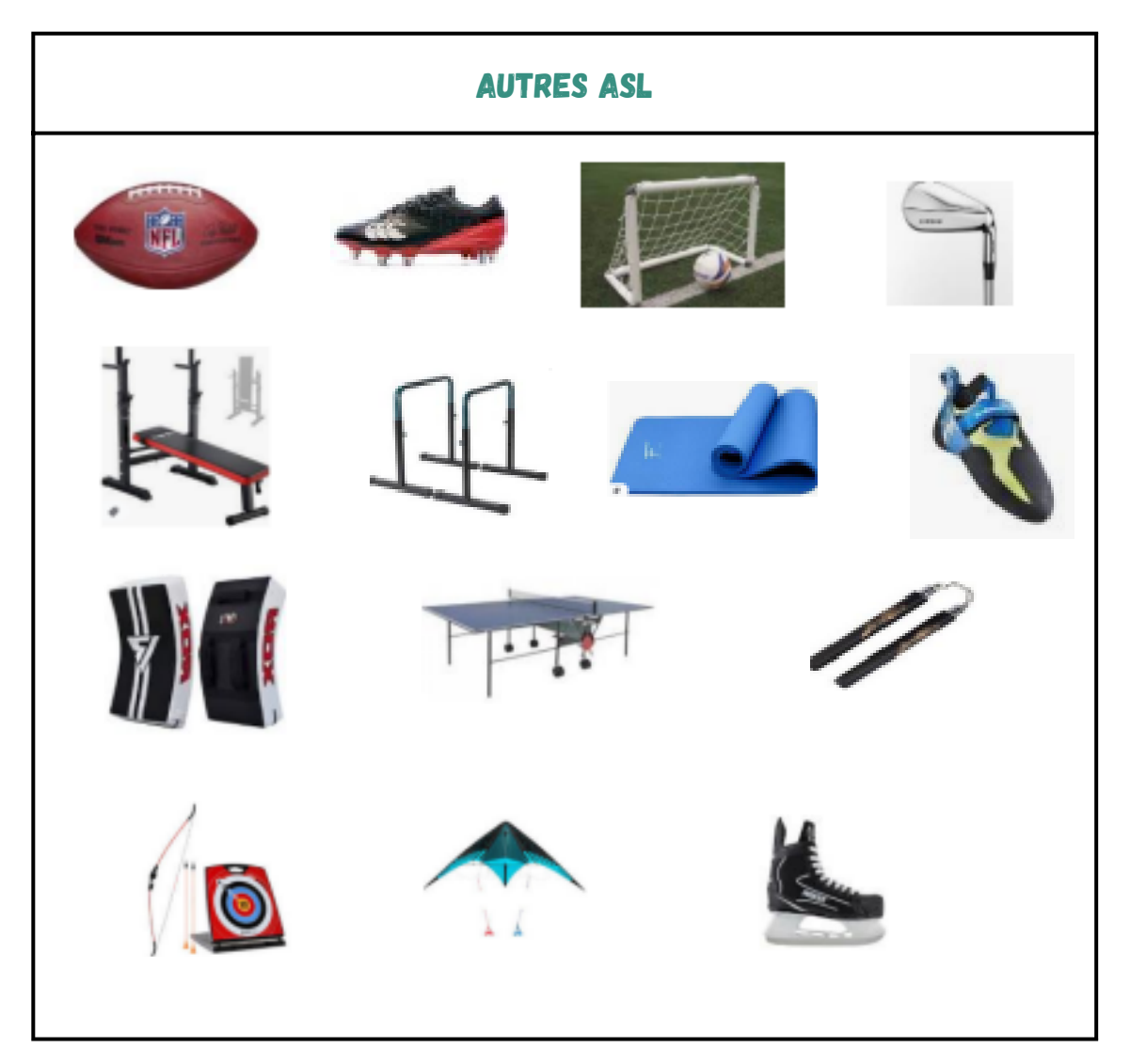

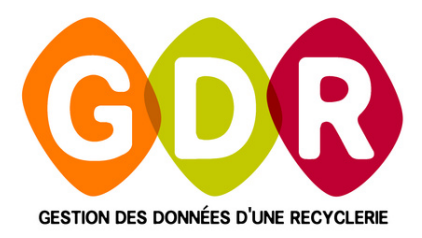

### **ASSISTANCE TÉLÉPHONIQUE**

du lundi au vendredi 9h-13h | 14h-17h au

03 44 08 91 10

Par mail à
SUPPORT@GDR.COOP

### INFORMATIONS, VIDÉOS, TUTORIELS, ÉCHANGES SUR WWW.GDR.COOP

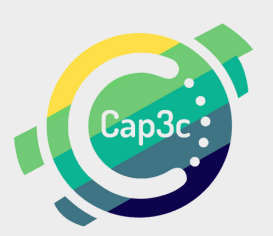

CAP3C SCOP – CABINET COOPÉRATIF DE CONSEIL – 55 BOULEVARD SAINT-ANDRÉ 60000 BEAUVAIS TÉL : 03 44 08 91 10 – COURRIEL : CONTACT@CAP3C.NET – WWW.CAP3C.NET